## 무인발급기 서류발급 매뉴얼

입학관리팀 기준 : 2021년 4월

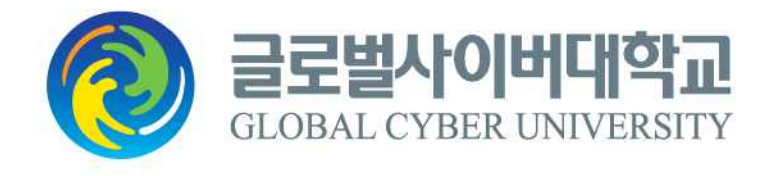

## [목 차]

| 1. 무인발급기 | 발급가능 증명서        | 1     |
|----------|-----------------|-------|
| 2. 무인발급기 | 설치장소            | 1     |
| 3. 무인발급기 | 고등학교 졸업증명서 발급방법 | 2-9   |
| 4. 무인발급기 | 고등학교 성적증명서 발급방법 | 10-16 |
| 5. 무인발급기 | 주민등록초본 발급방법     | 17-22 |

※ 무인발급기 발급가능 증명서

| 무인발급기 발급가능 증명서 | 선택항목              | 선택 할 하위항목              |
|----------------|-------------------|------------------------|
| 고등학교 졸업증명서     |                   | 졸업증명서(국문, 영문), 졸업예정증명서 |
| 고등학교 성적증명서     | 교육제증명<br>대학교(원)제외 | 성적증명서                  |
| 고등학교 학교생활기록부   |                   | 학교생활기록부                |
| 검정고시 합격증명서     |                   | 검정고시 합격증명서(국문, 영문)     |
| 검정고시 성적증명서     |                   | 검정고시 성적증명서(국문, 영문)     |
| 주민등록초본         | 주민등록              | 주민등록표(초본)              |

## ※ 무인발급기 설치 장소

- '정부24 홈페이지 > 고객센터 > 서비스지원 > 무인민원발급안내'에서 확인가능.
- 설치장소 확인페이지

https://www.gov.kr/mw/AA090NoManMinwonView.do

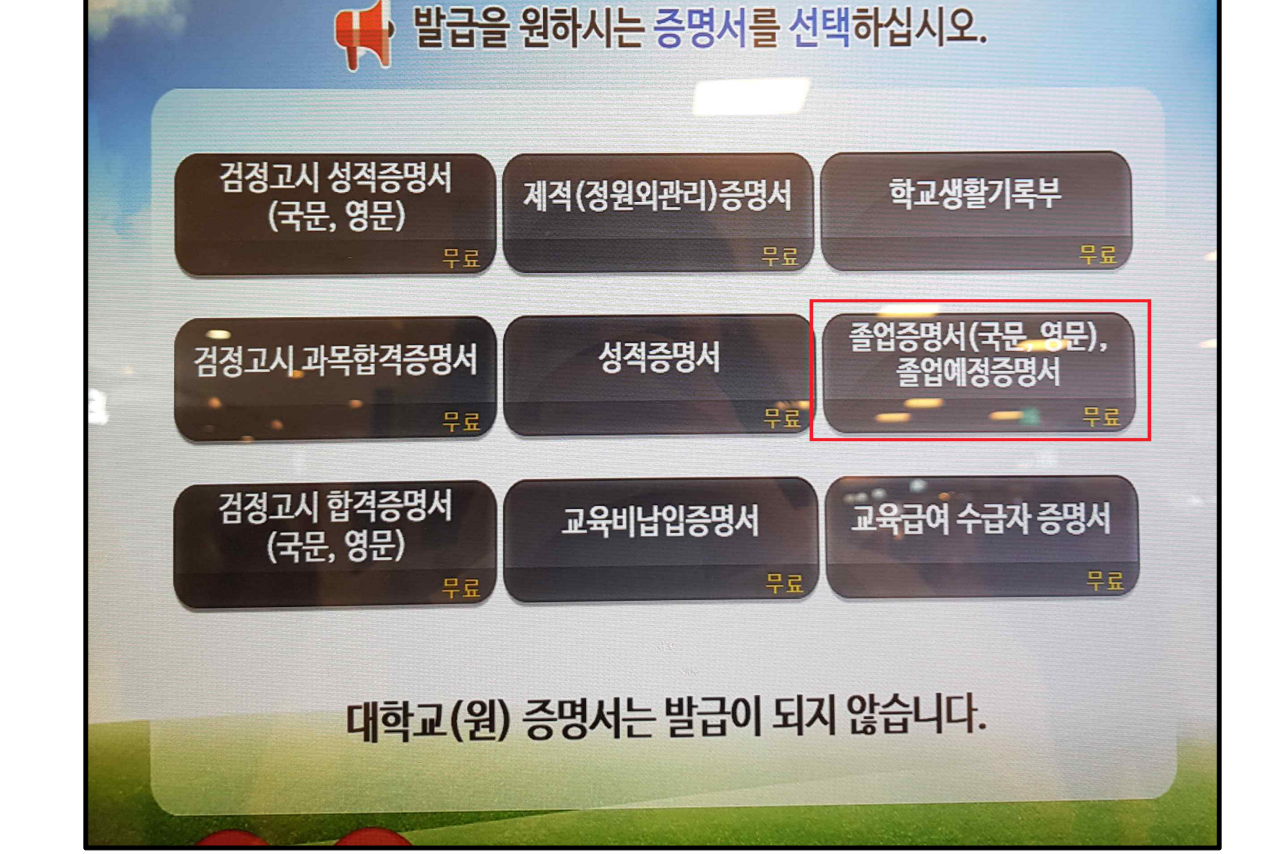

• '졸업증명서(국문, 영문), 졸업예정증명서'를 화면에서 선택합니다.

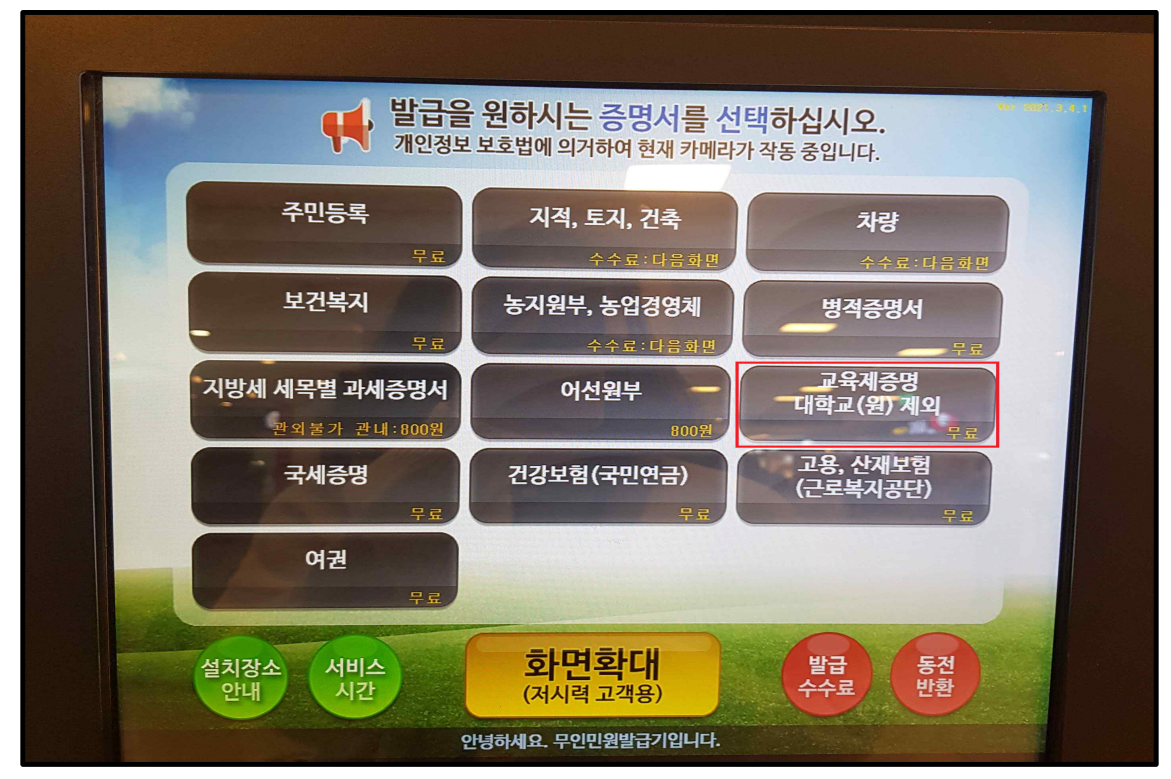

• 무인발급기에서 '교육제증명 대학교(원) 제외'를 화면에서 선택합니다.

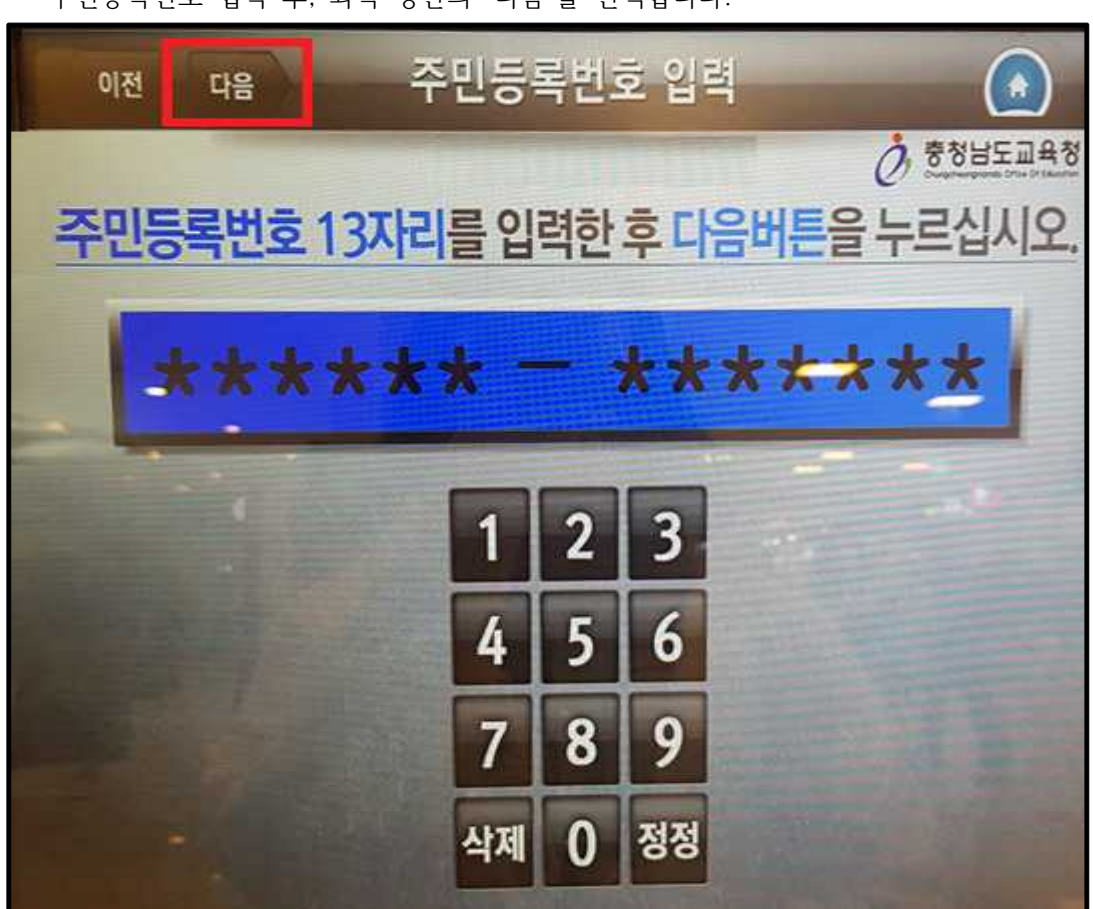

• 주민등록번호 입력 후, 좌측 상단의 '다음'을 선택합니다.

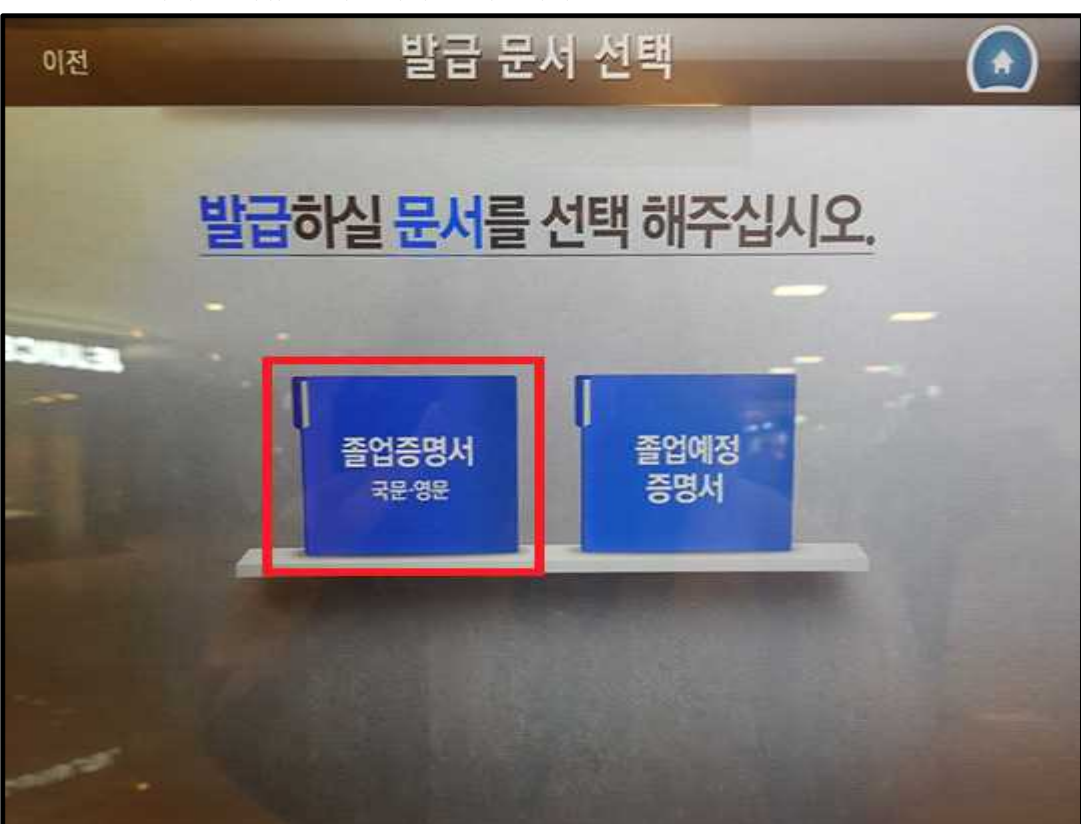

• 발급받고자하는 서류를 화면에서 선택합니다.

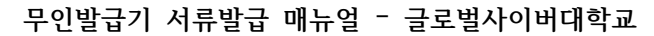

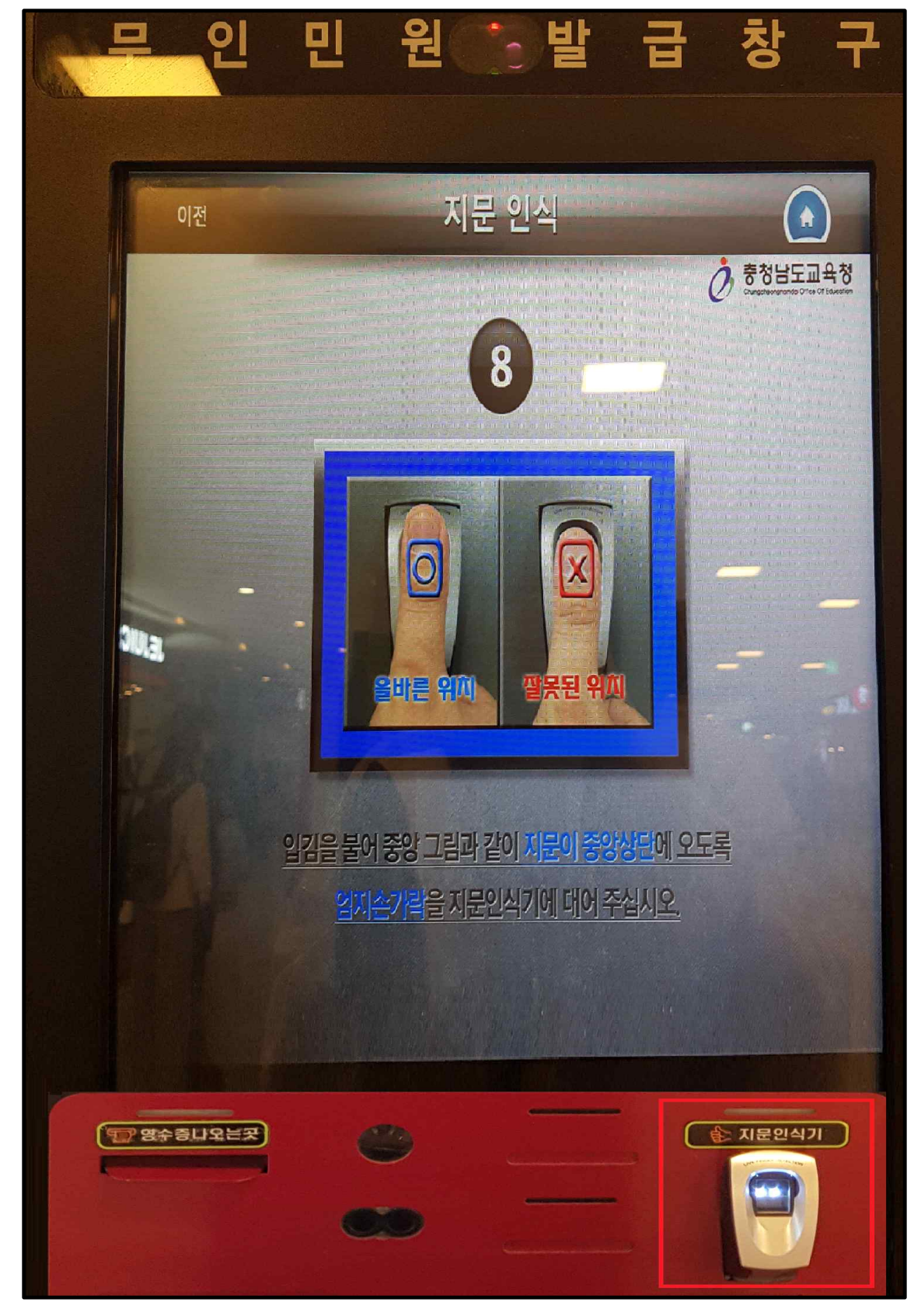

• 본인확인을 위해, 우측 하단의 지문인식기에 지문을 인식합니다.

• 졸업하신 학교가 속한 지역의 교육청을 선택합니다.

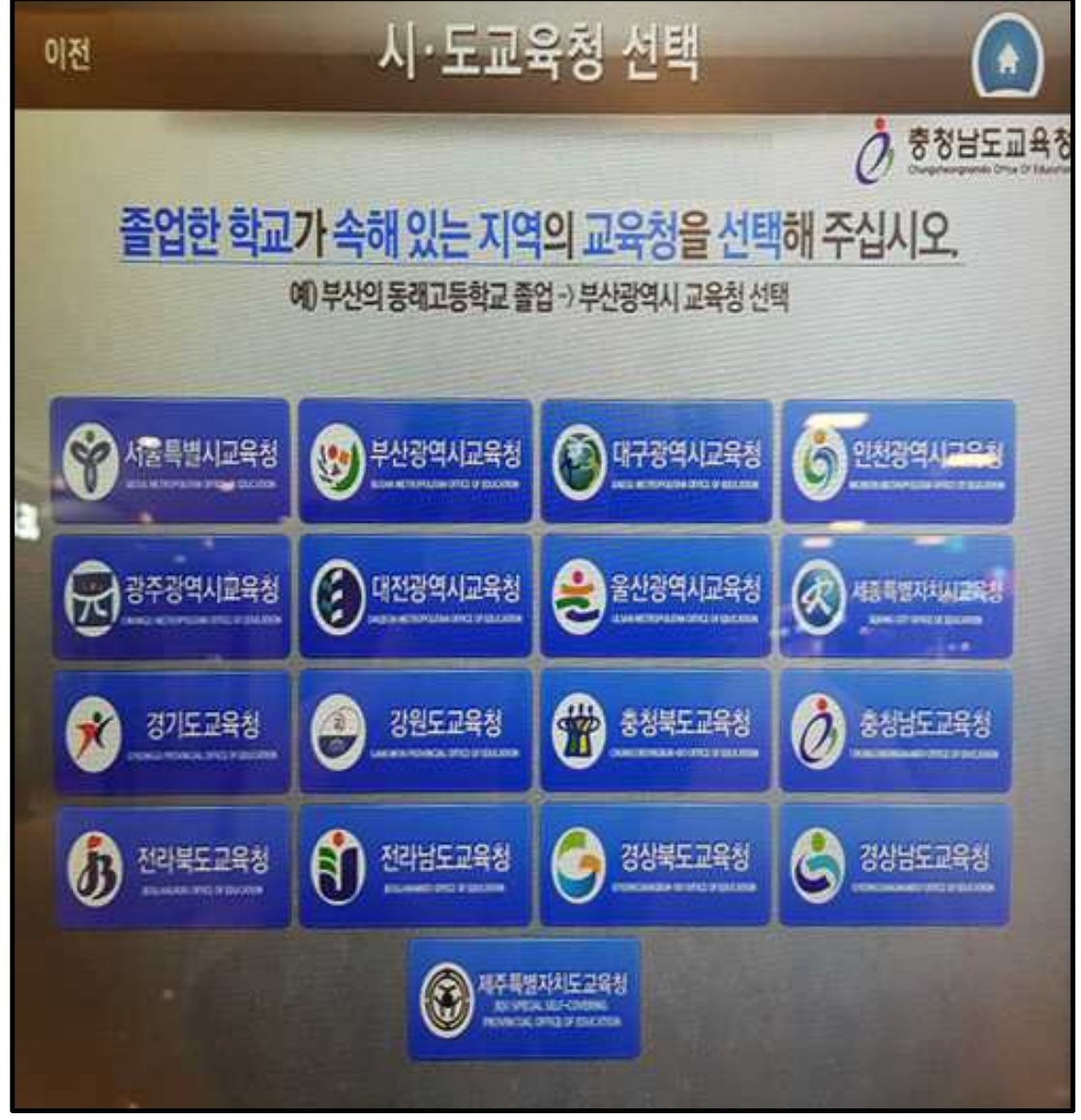

 ※ 졸업하신 학교가 속한 지역에 따라 발급가능년도가 다르오니, 참조하시기 바랍니다.(안내문 구가 뜸) - ↓ 아래 경기도교육청 예시

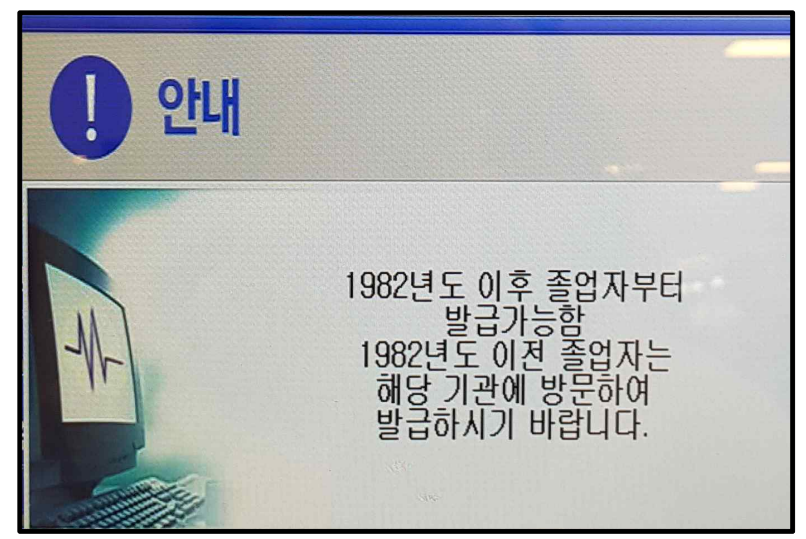

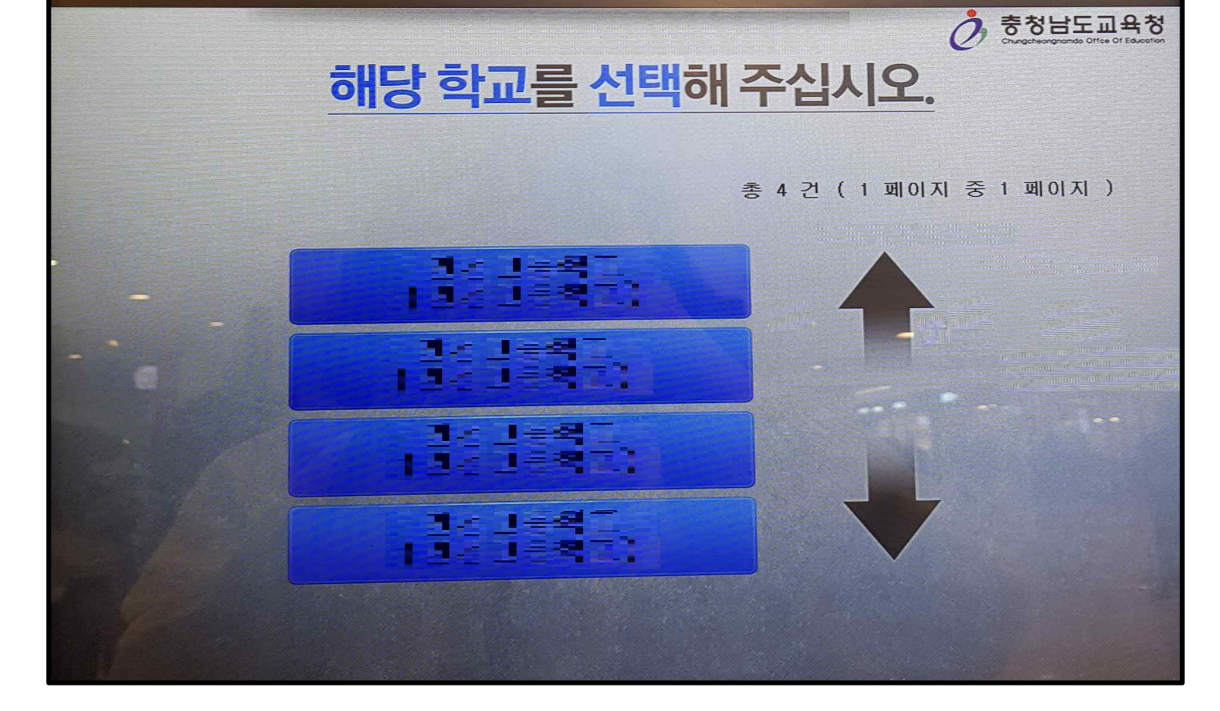

학교 선택

• 졸업하신 고등학교를 선택합니다.

이전

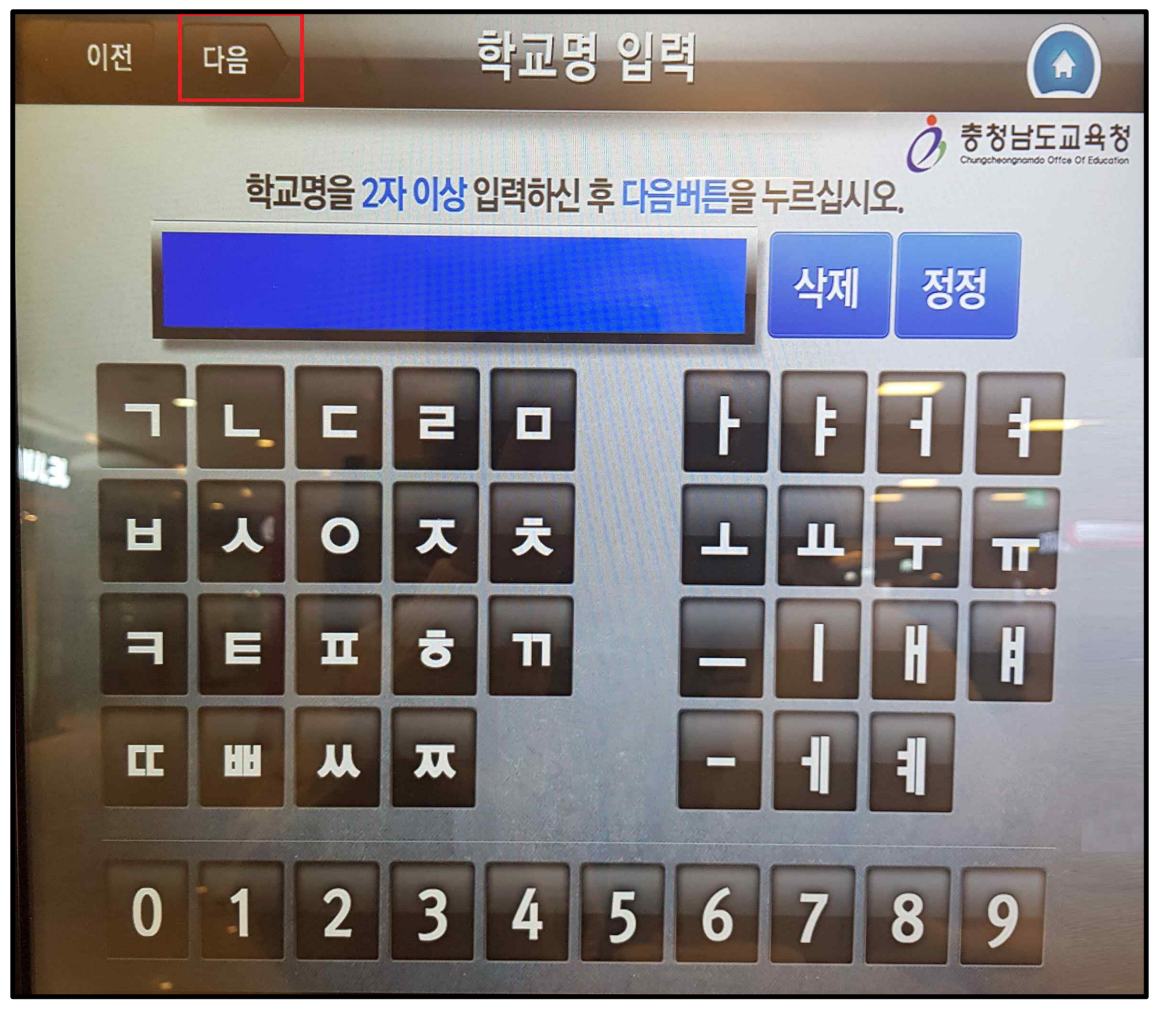

• 학교명을 2자 이상 입력하여 좌측상단의 '다음'을 선택합니다.

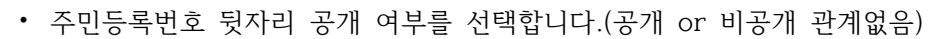

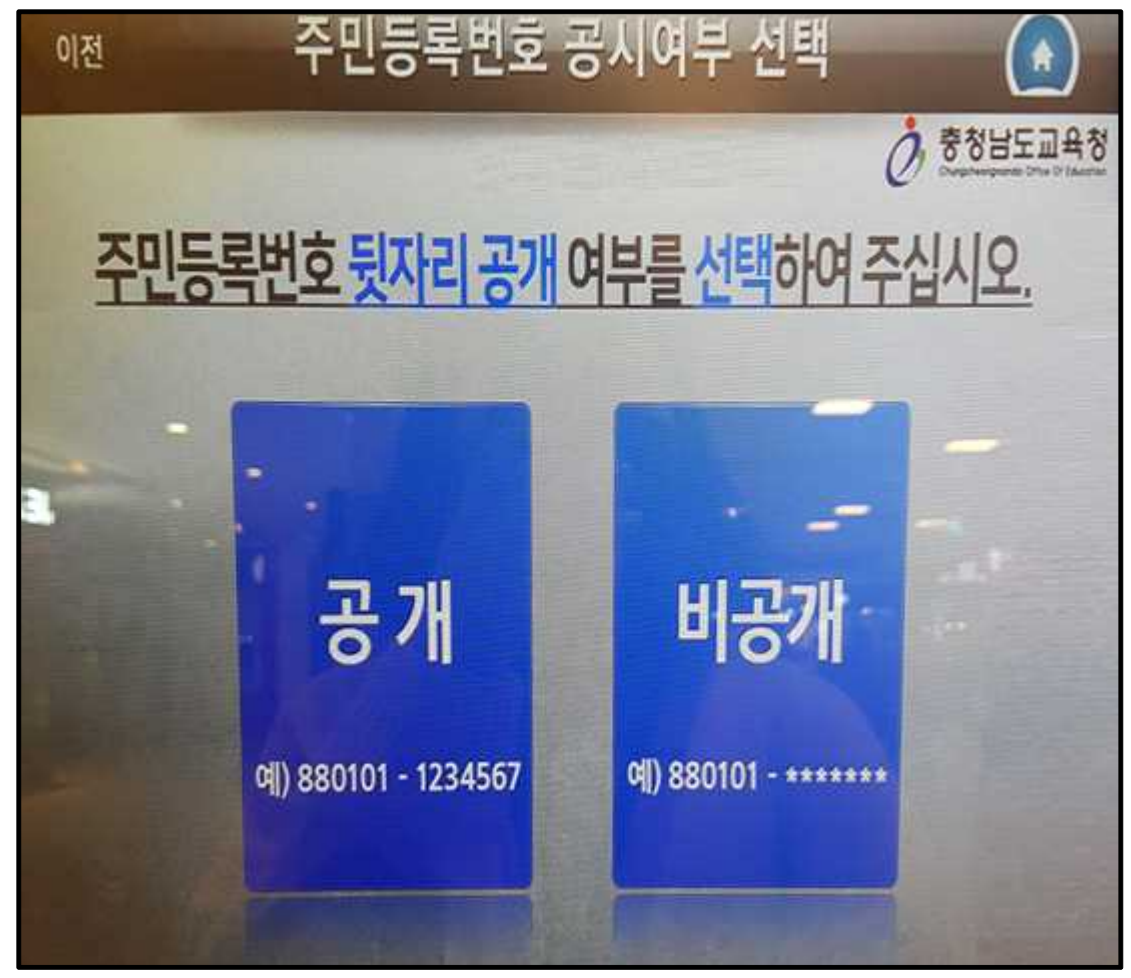

• 발급할 부수를 입력한 후 다음을 선택합니다.

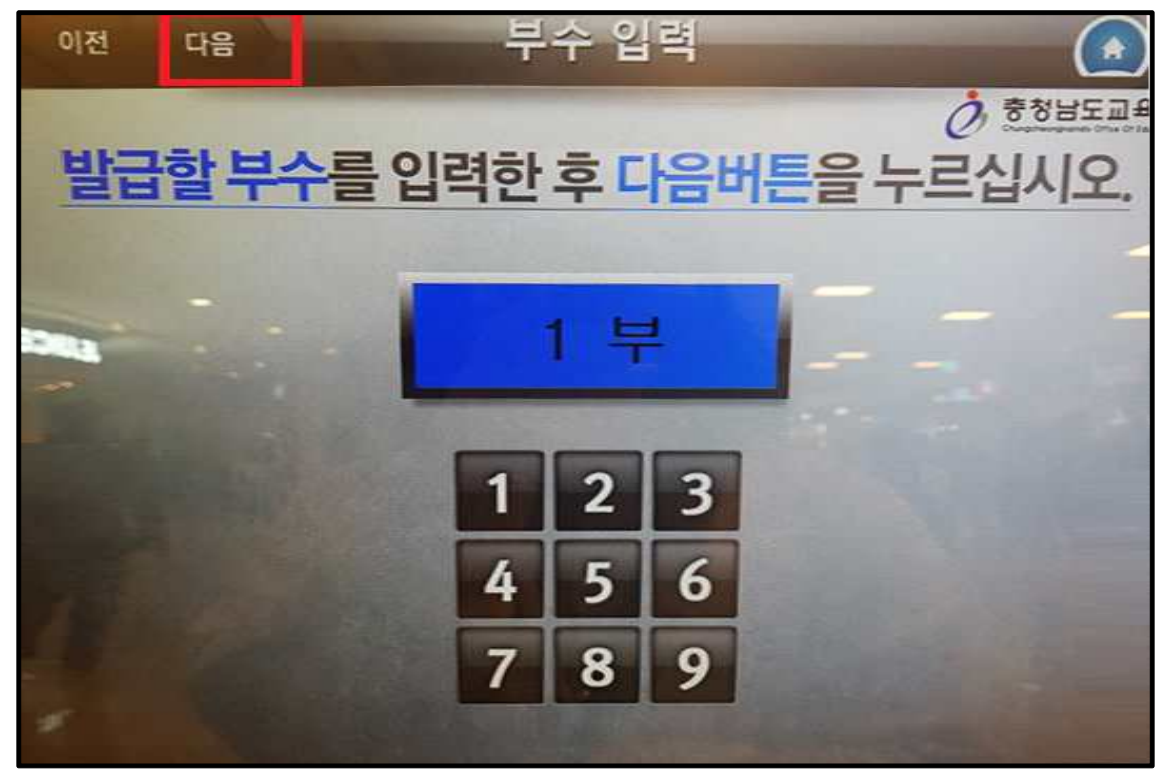

• 오른쪽 하단에 '발급'을 선택합니다.

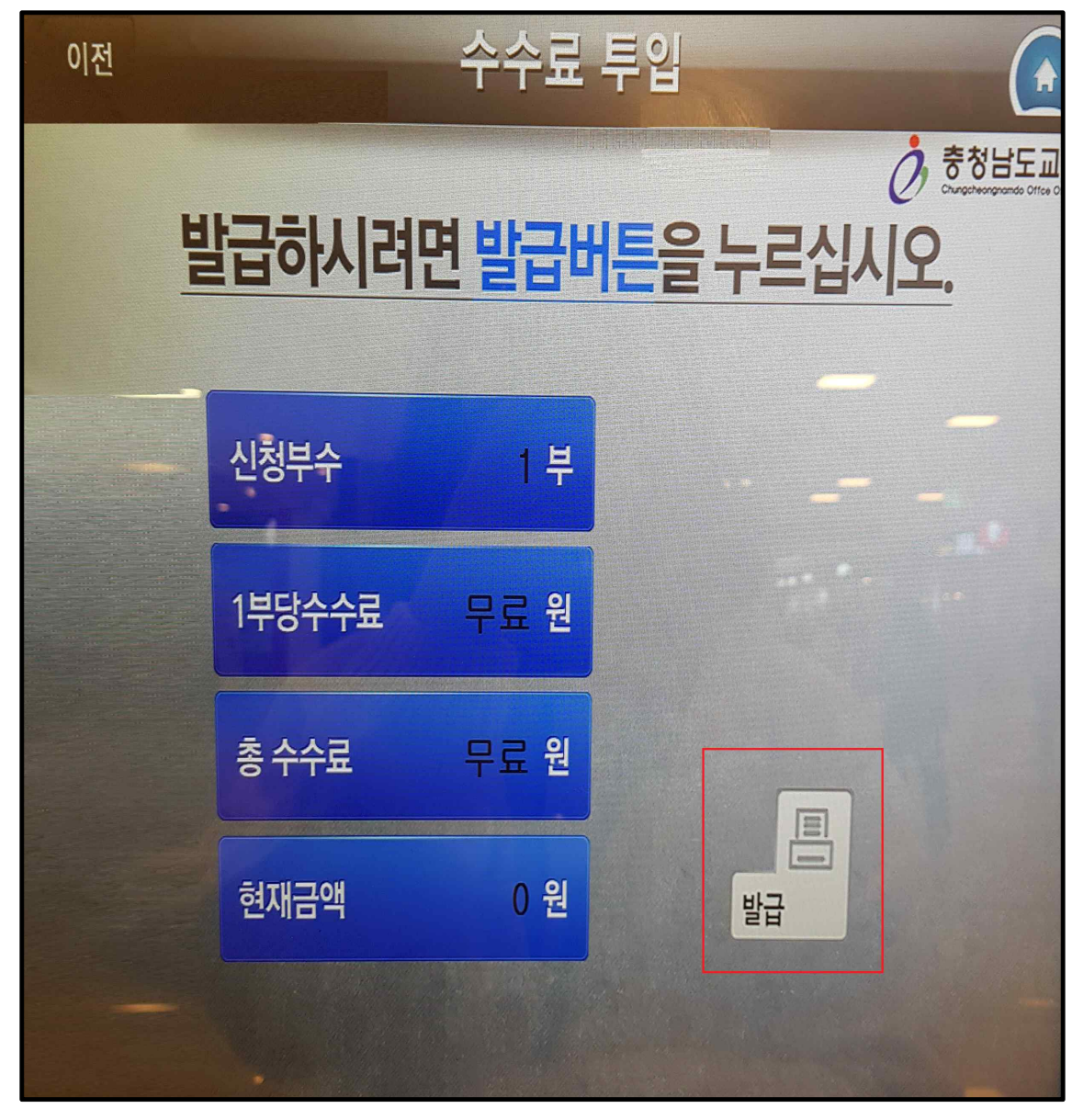

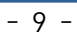

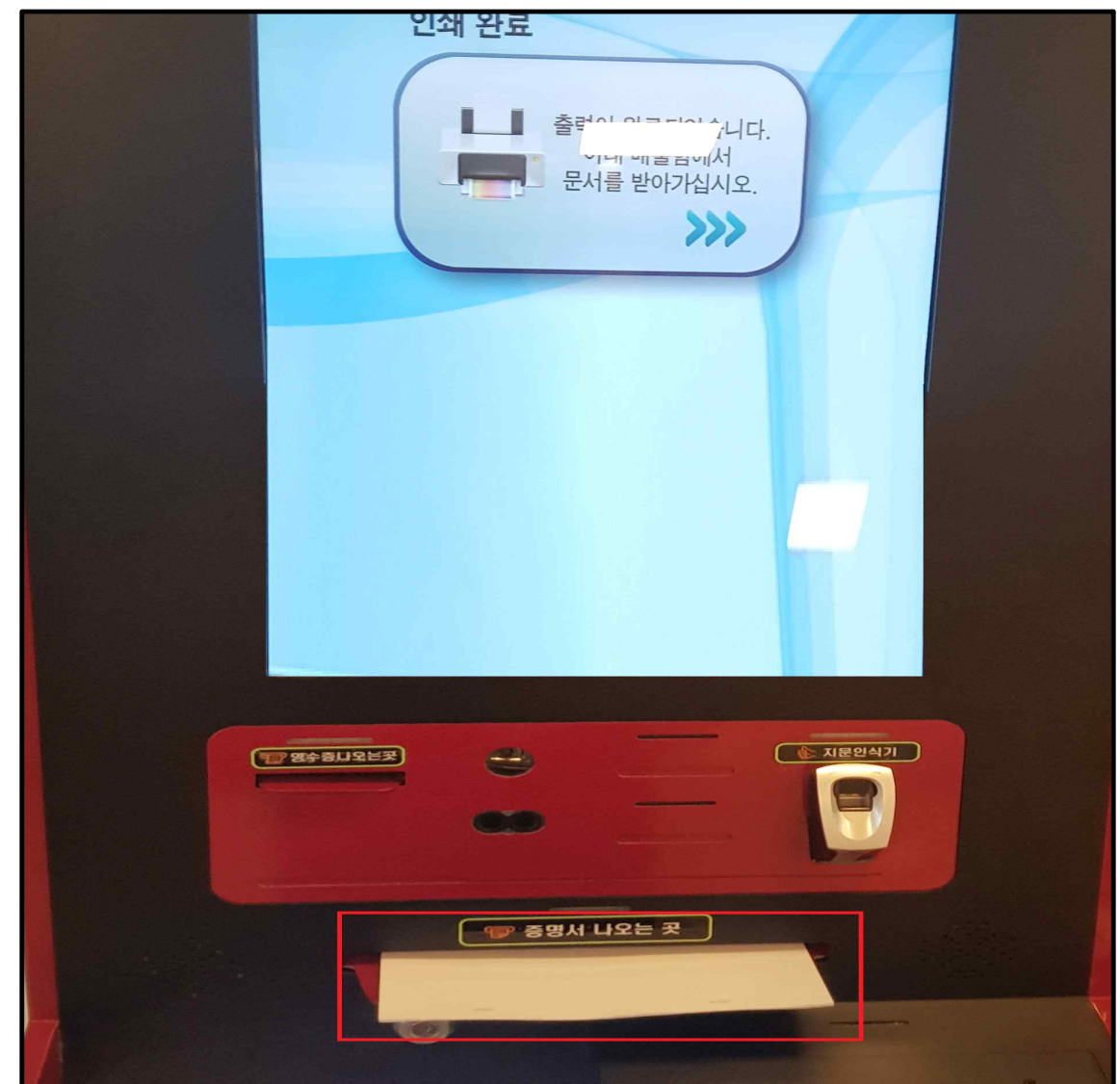

• 출력된 문서는 아래 증명서 나오는 곳에서 받으실 수 있습니다.

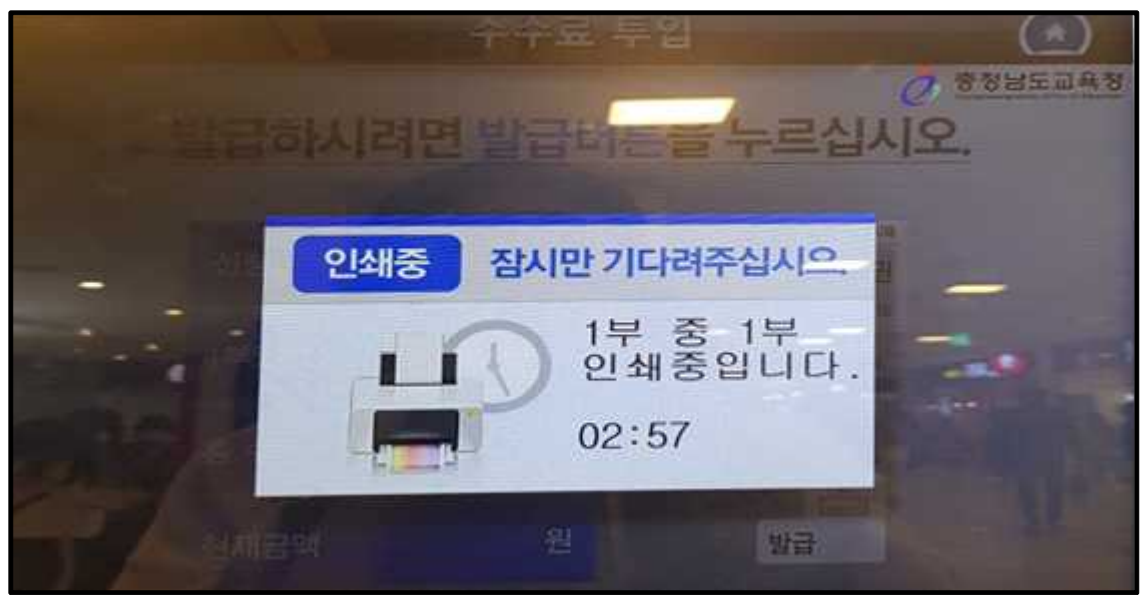

• 인쇄중 문구가 뜨고 대기하시면 서류가 출력됩니다.

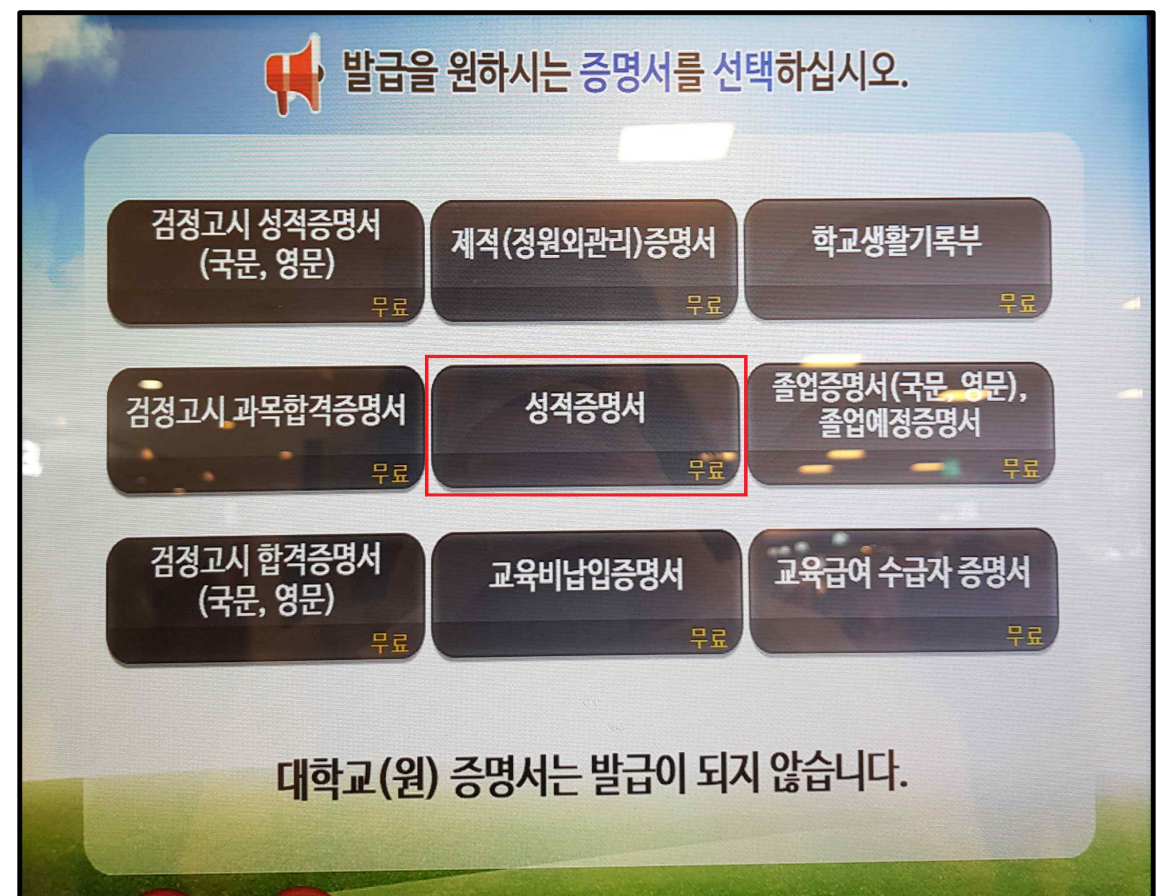

• '성적증명서'를 화면에서 선택합니다.

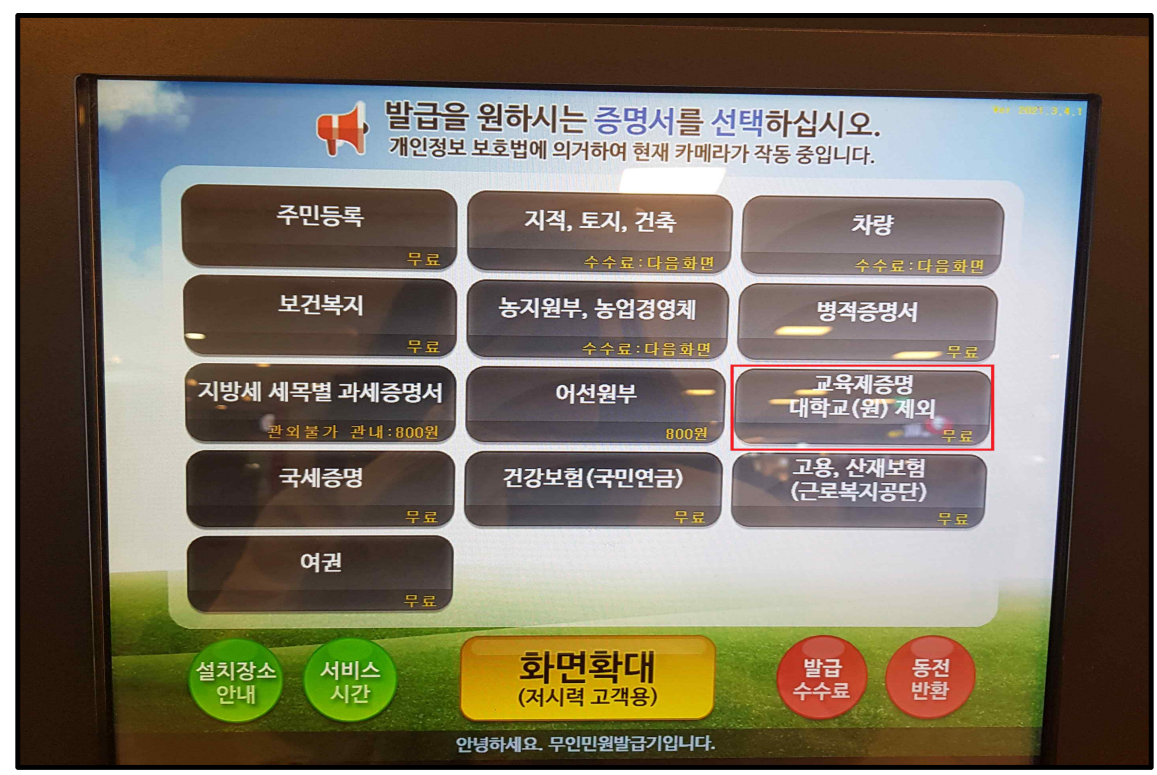

• 무인발급기에서 '교육제증명 대학교(원) 제외'를 화면에서 선택합니다.

● 무인발급기 고등학교 성적증명서 발급방법

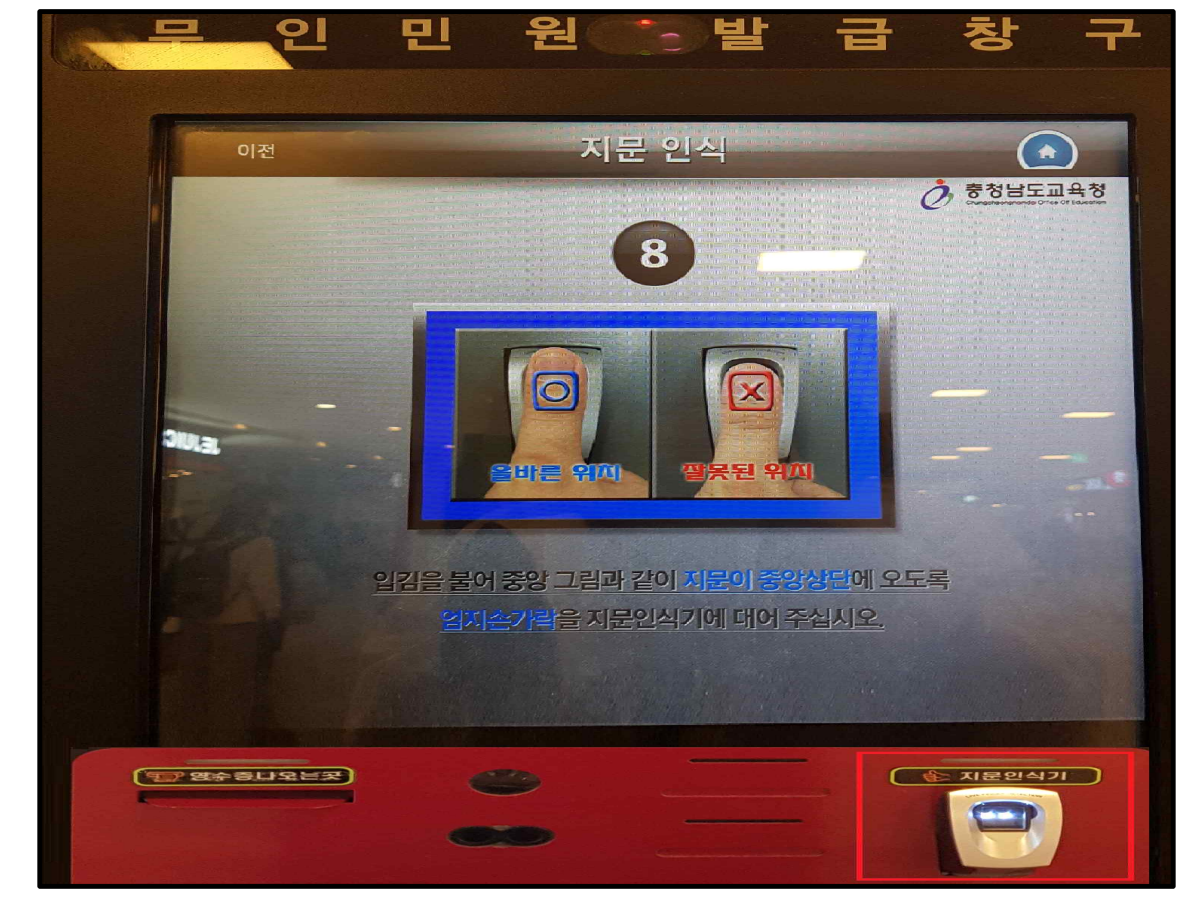

• 본인확인을 위해, 우측 하단의 지문인식기에 지문을 인식합니다.

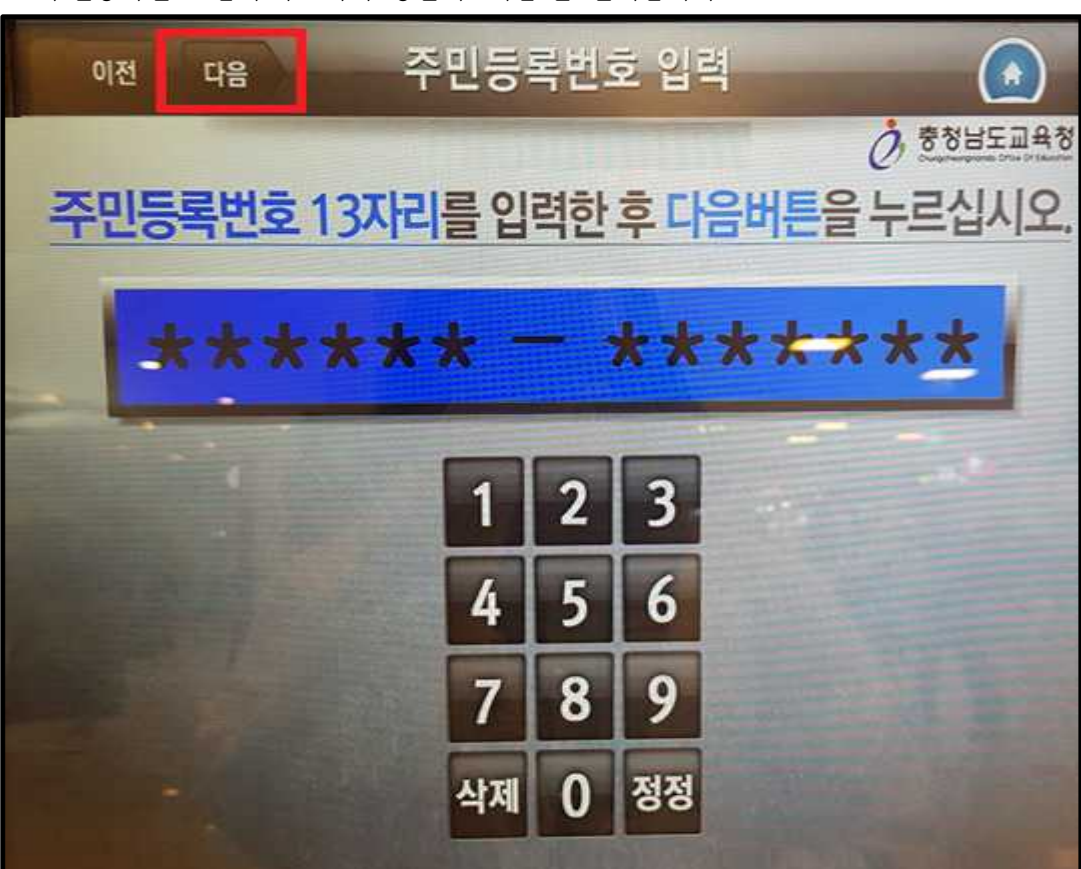

• 주민등록번호 입력 후, 좌측 상단의 '다음'을 선택합니다.

• 졸업하신 학교가 속한 지역의 교육청을 선택합니다.

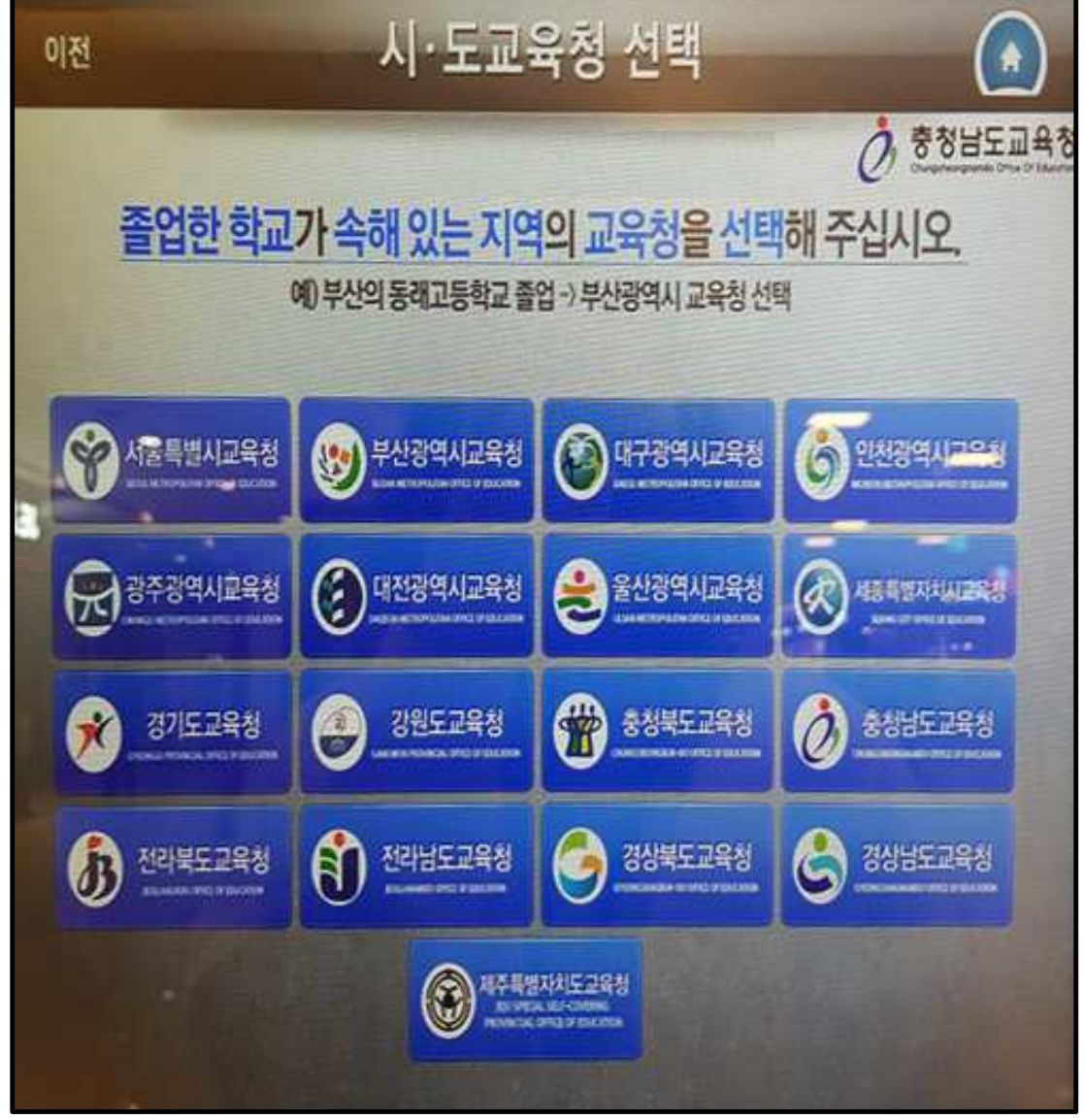

 ※ 졸업하신 학교가 속한 지역에 따라 발급가능년도가 다르오니, 참조하시기 바랍니다.(안내문 구가 뜸) - ↓ 아래 경기도교육청 예시

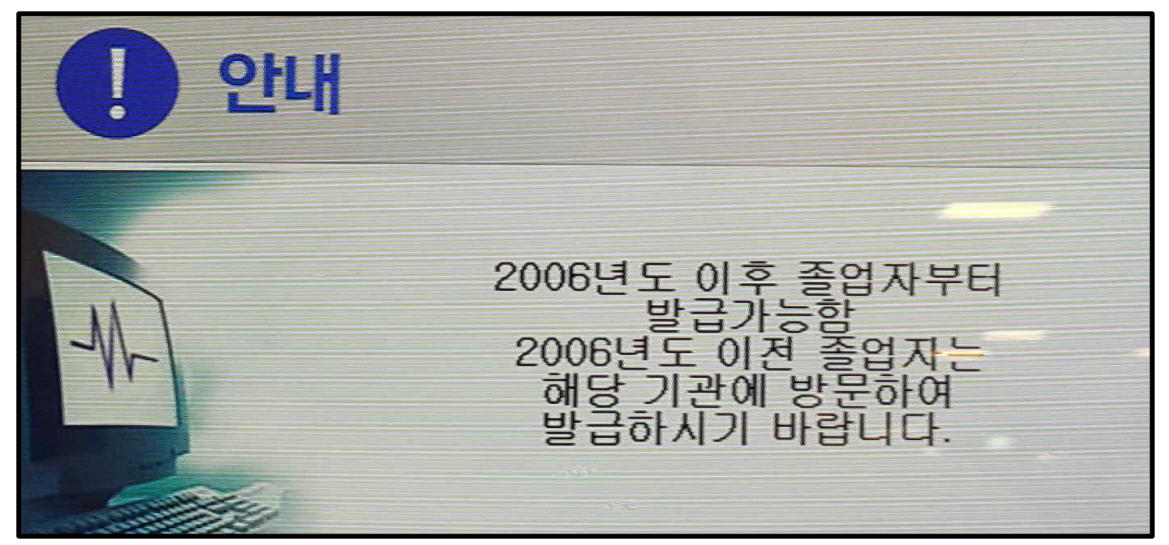

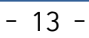

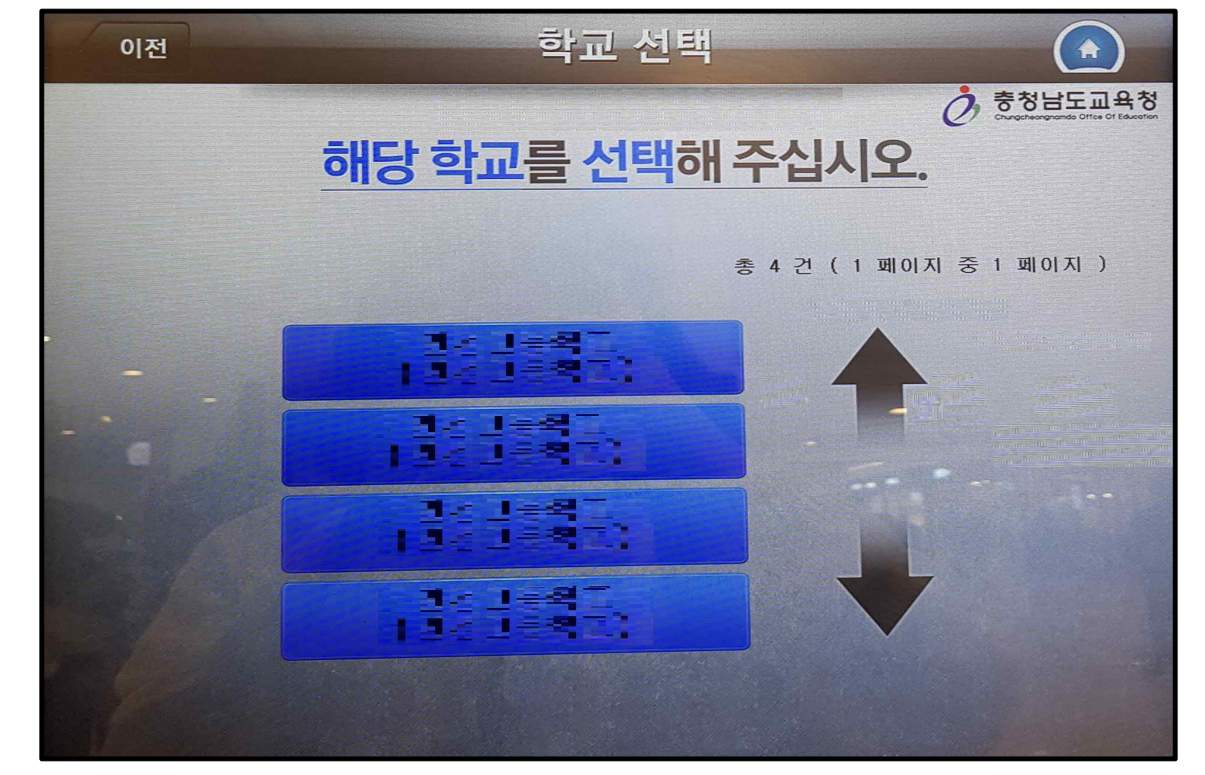

• 졸업하신 고등학교를 선택합니다.

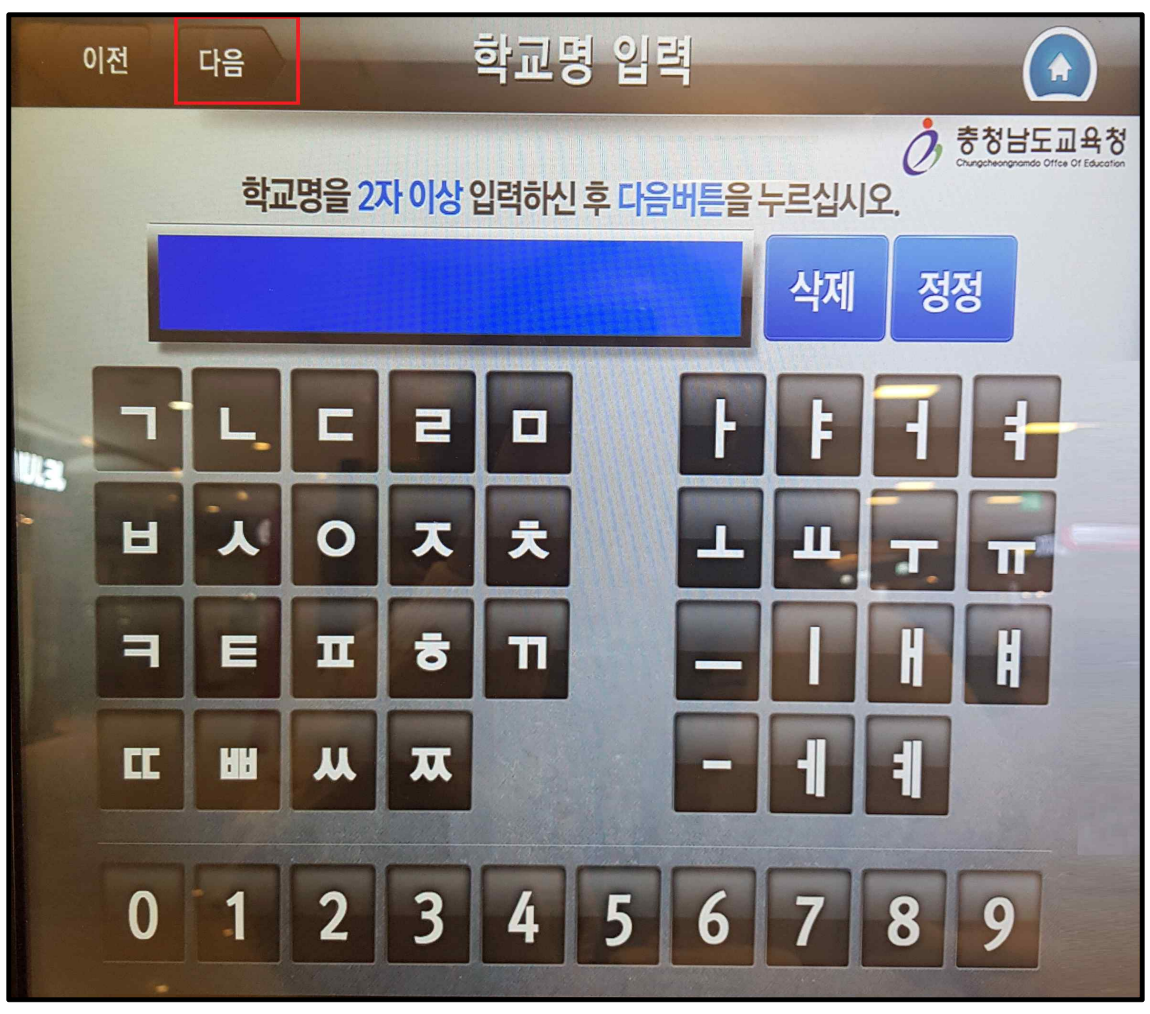

• 학교명을 2자 이상 입력하여 좌측상단의 '다음'을 선택합니다.

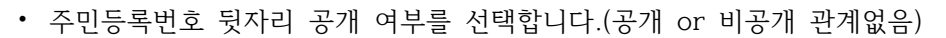

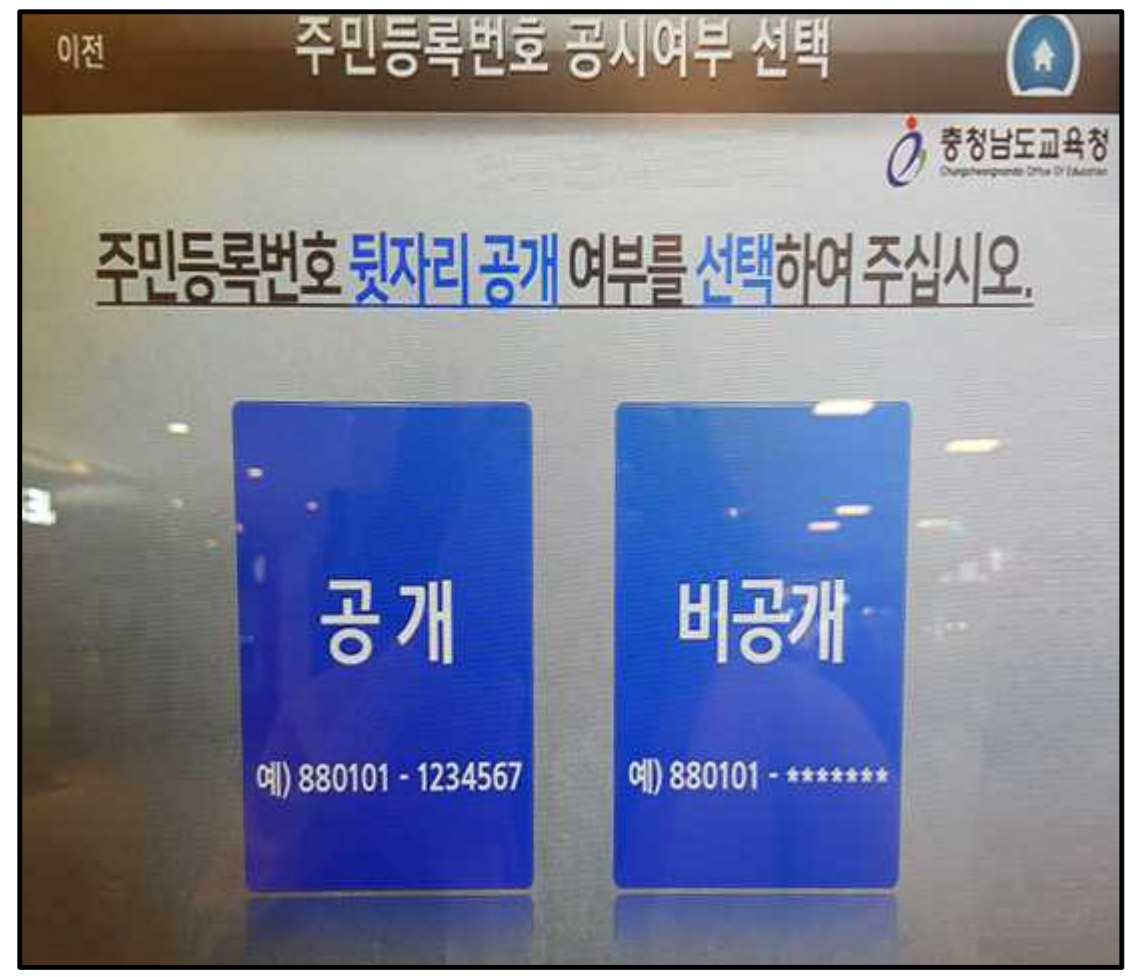

• 발급할 부수를 입력한 후 다음을 선택합니다.

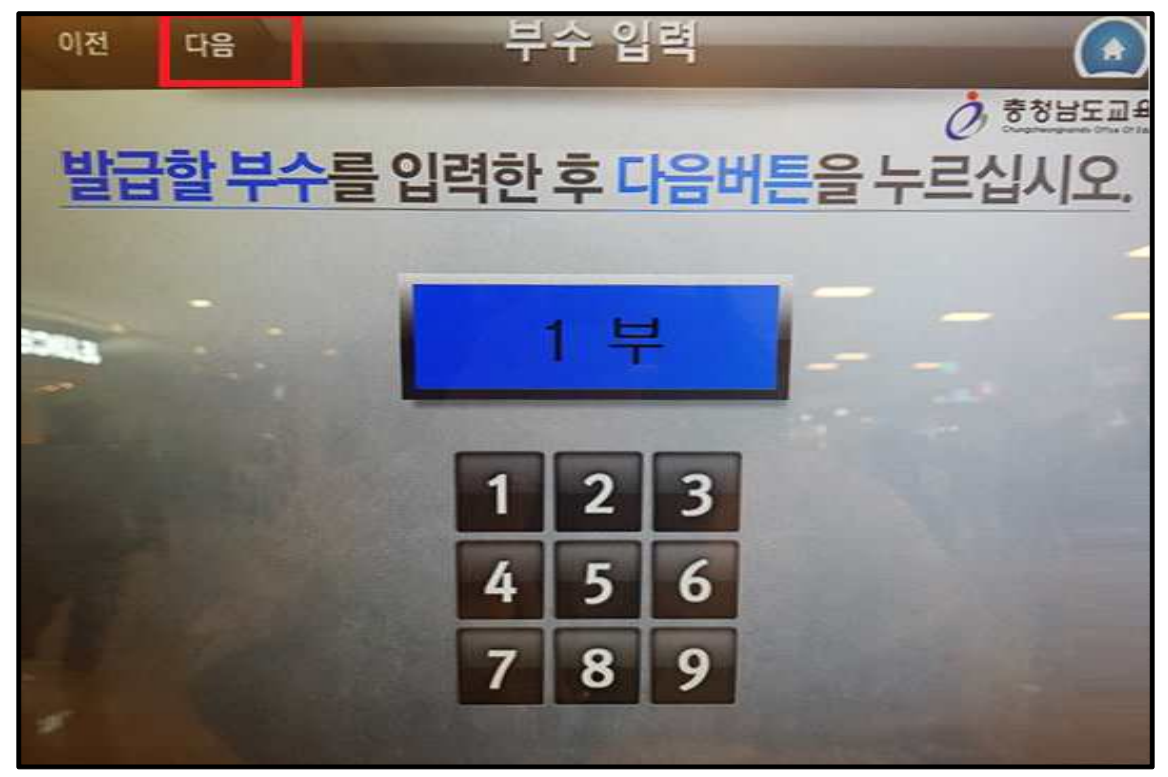

• 오른쪽 하단에 '발급'을 선택합니다.

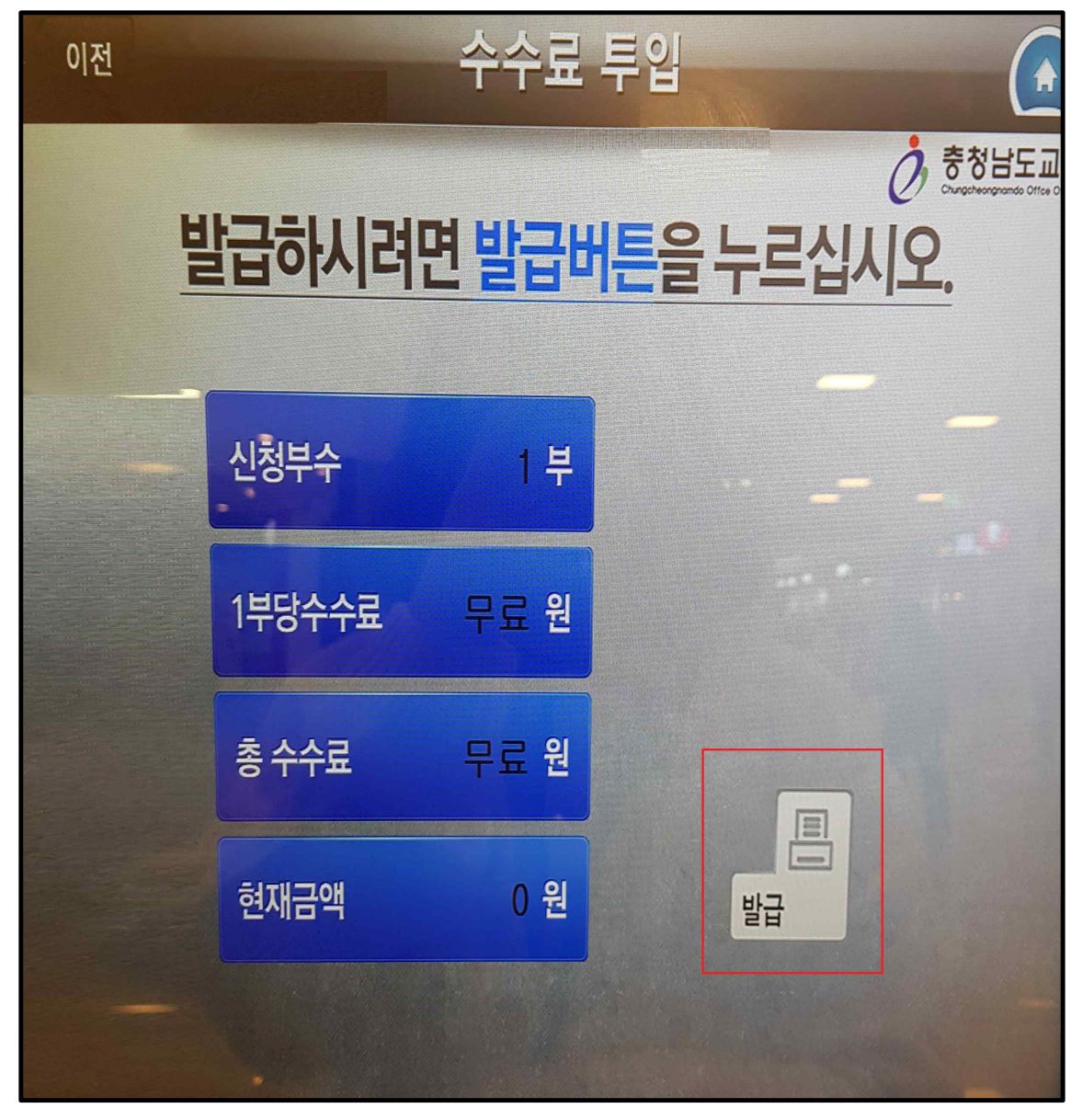

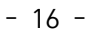

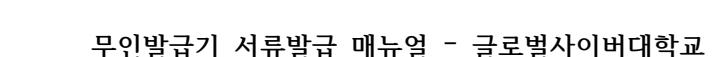

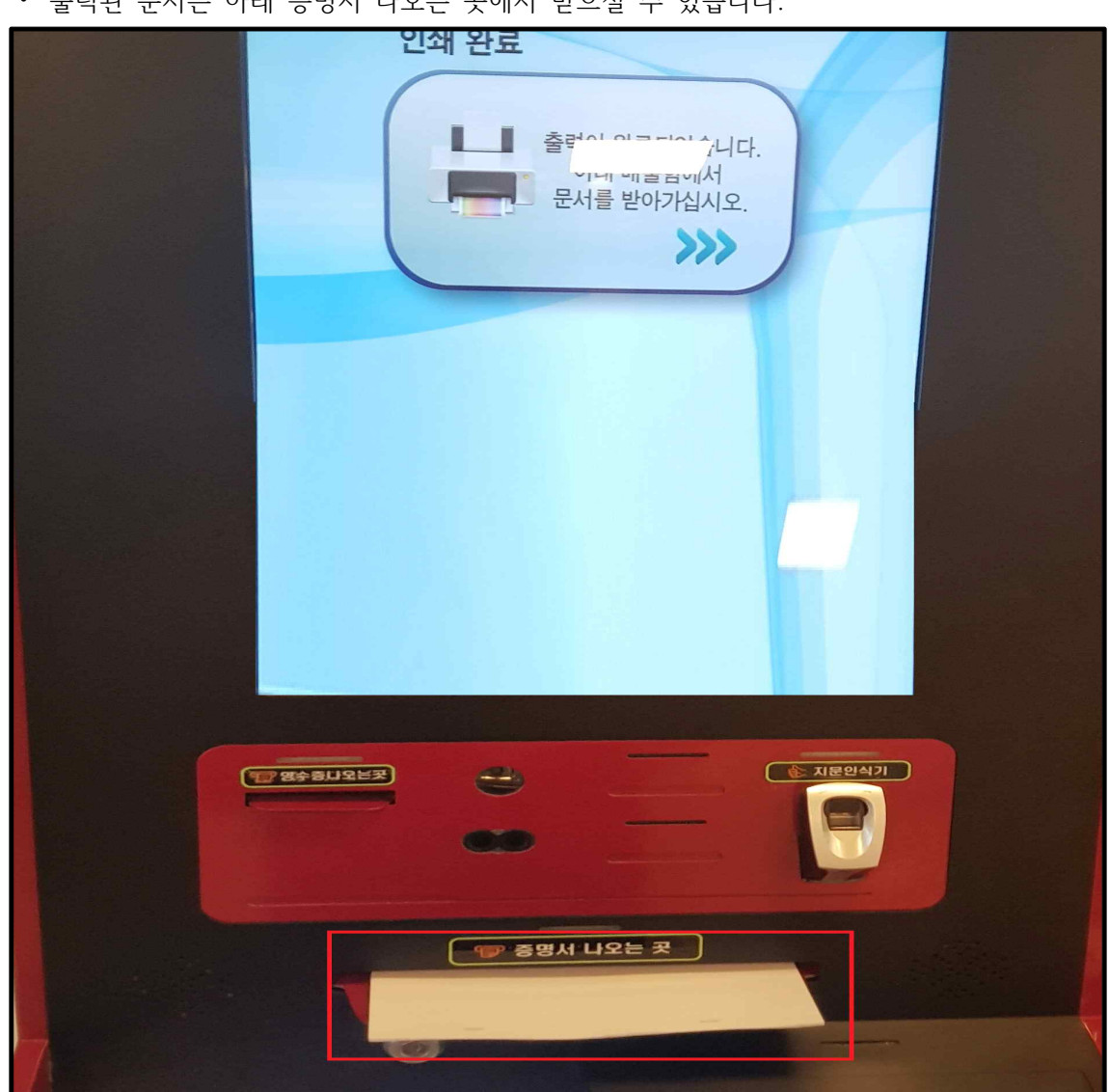

• 출력된 문서는 아래 증명서 나오는 곳에서 받으실 수 있습니다.

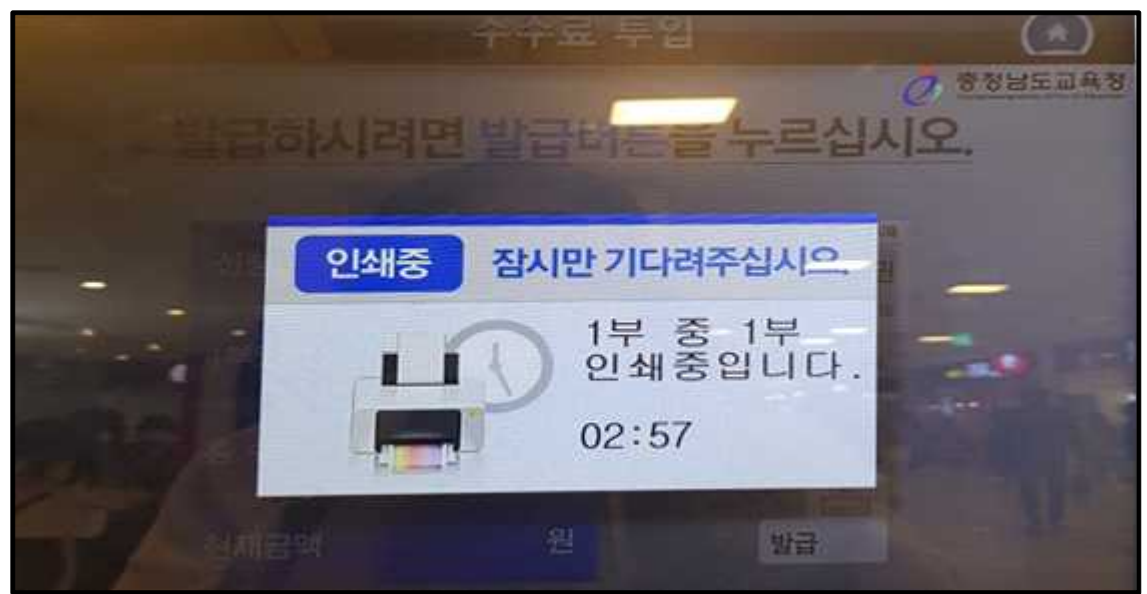

• 인쇄중 문구가 뜨고 대기하시면 서류가 출력됩니다.

● 무인발급기 주민등록초본 발급방법

개인정보 보호법에 의거하여 현재 카메라가 작동 중입니다. 주민등록 지적, 토지, 건축 차량 무료 수수료:다음화면 수수료:다음화면 보건복지 농지원부, 농업경영체 병적증명서 무료 수수료:다음화면 무료 교육제증명 지방세 세목별 과세증명서 어선원부 대학교(원) 제외 ·관외물가 관내:800원 무료 800원 고용, 산재보험 국세증명 건강보험(국민연금) (근로복지공단) 무료 무료 무료 여권 무료 화면확대 동전 반환 발급 수수료 설치장소 서비스 아내 시간 (저시력고객용) 안녕하세요. 무인민원발급기입니다.

• 무인발급기에서 '주민등록'을 화면에서 선택합니다.

• '주민등록표(초본)'을 화면에서 선택합니다.

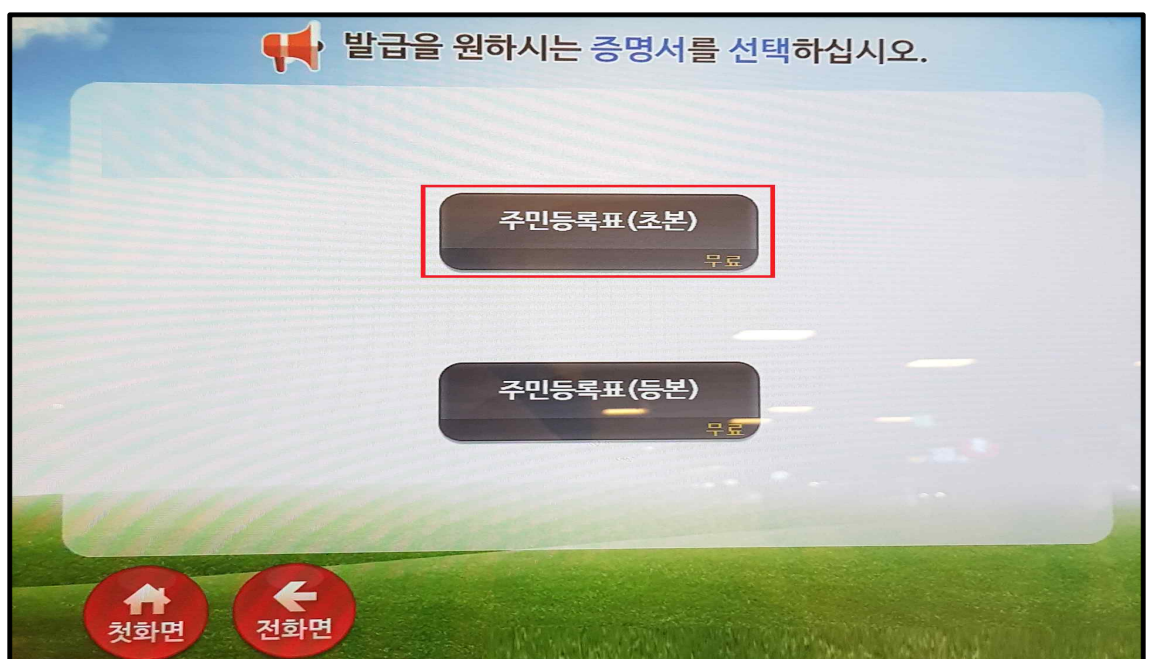

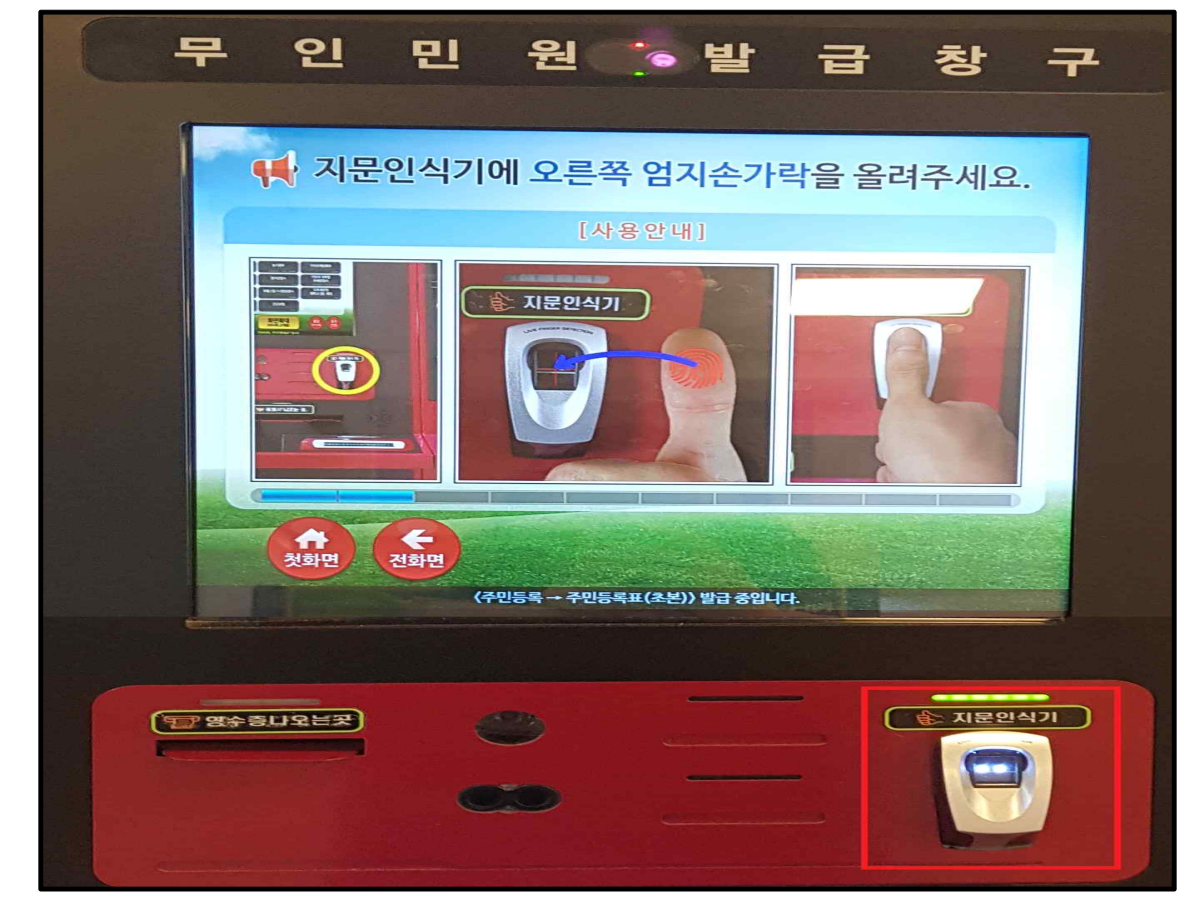

- 18 -

• 본인확인을 위해, 우측 하단의 지문인식기에 지문을 인식합니다.

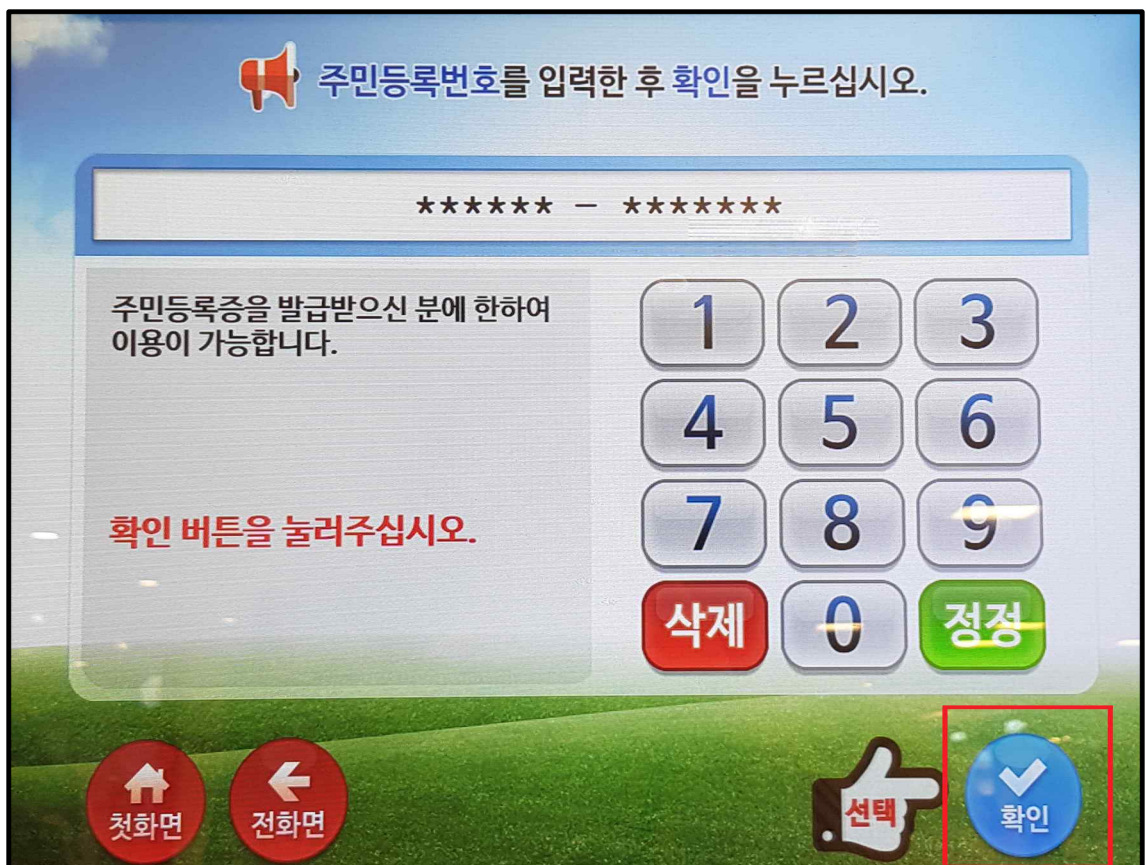

• 주민등록번호 입력 후, 우측 하단의 '확인'을 선택합니다.

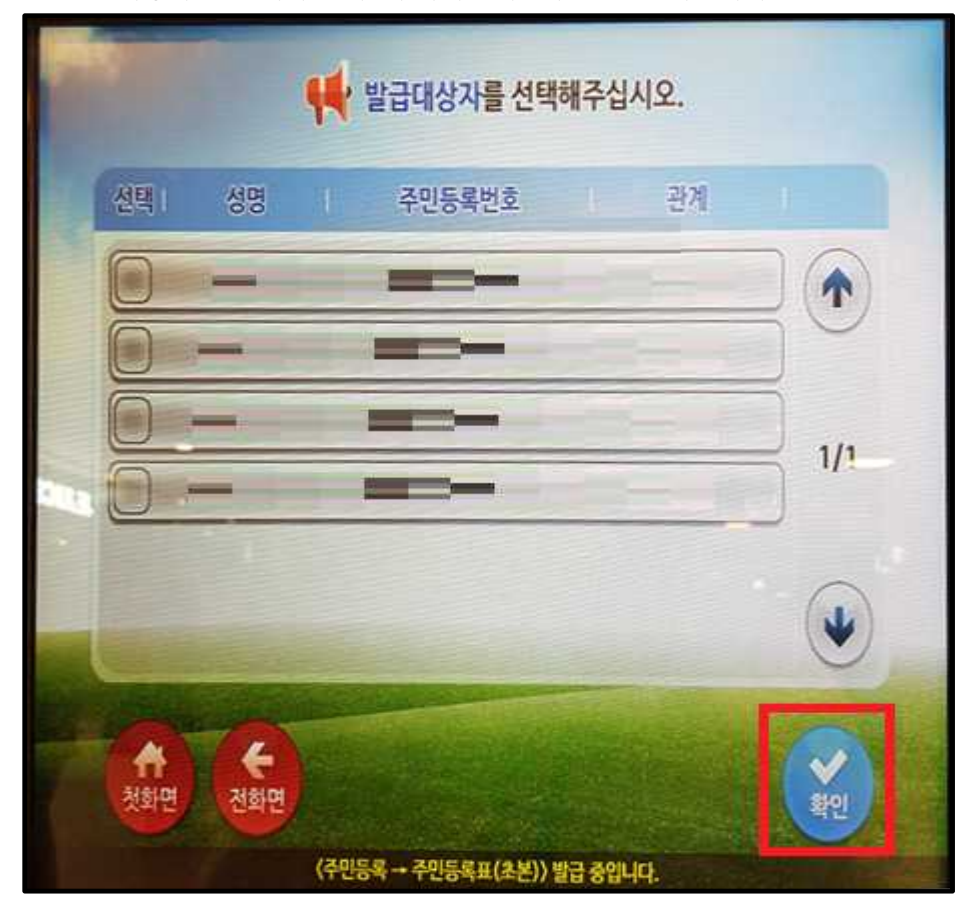

• 발급대상자를 선택하신 후 우측하단의 '확인'을 선택합니다.

• 안내사항 확인 후 '확인'을 선택합니다.

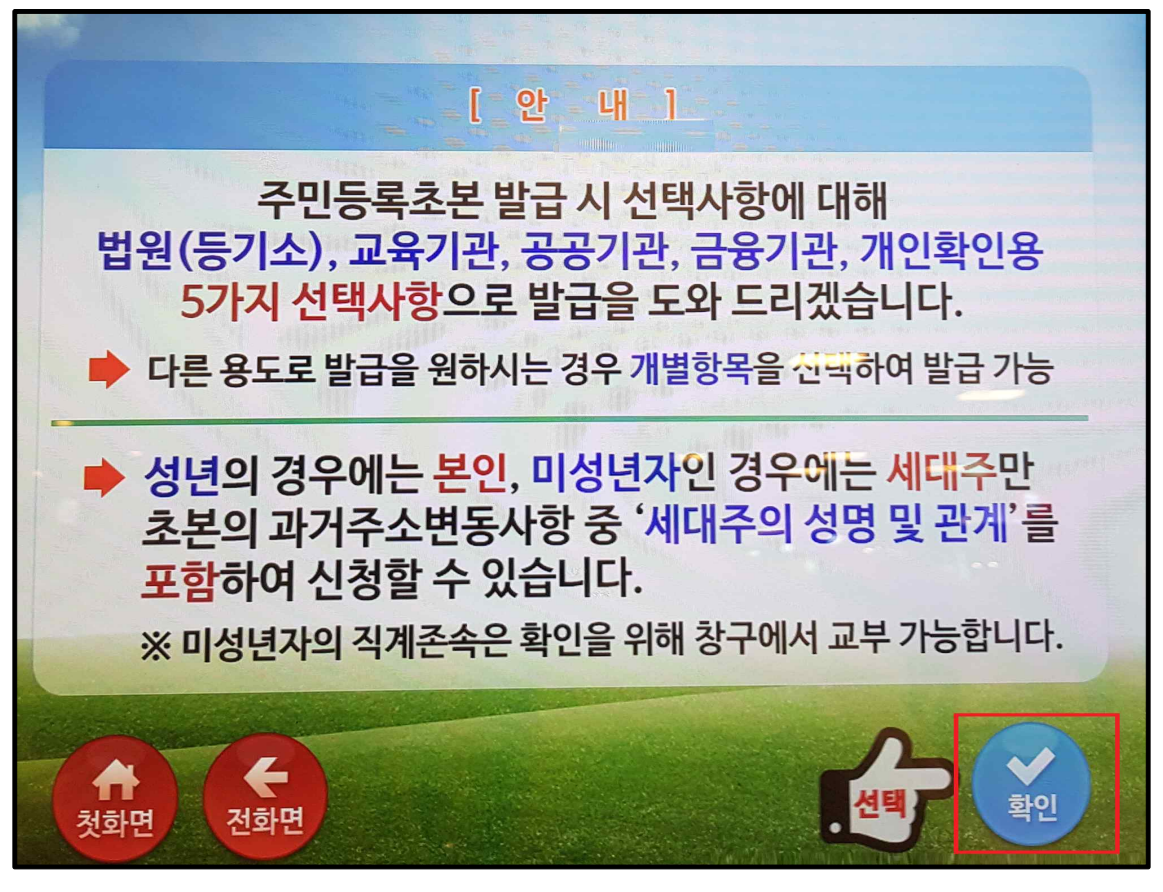

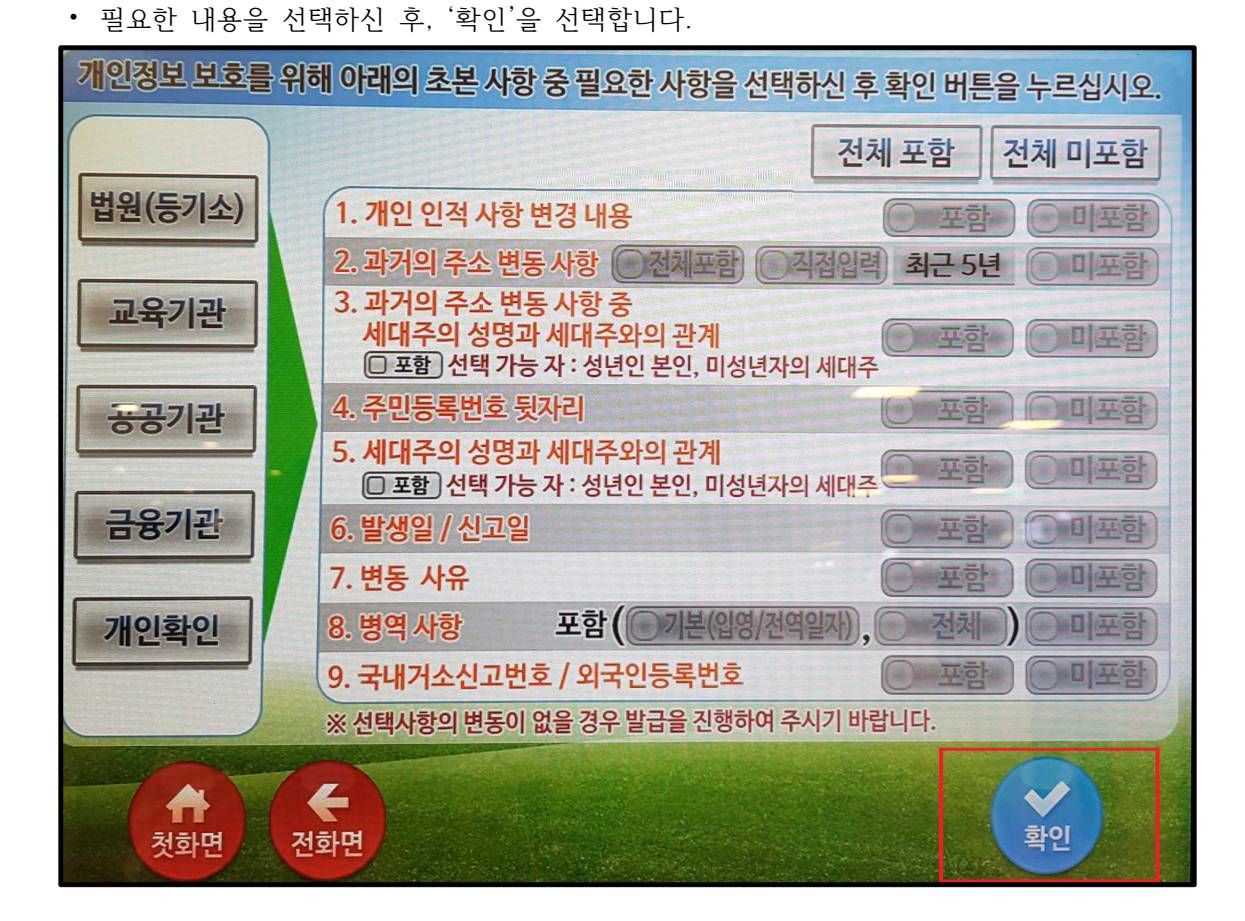

<section-header><section-header><section-header>

• 수수료 면제 대상 여부를 선택합니다.(수수료 면제 대상자 여부는 아래 해당자의 경우임)

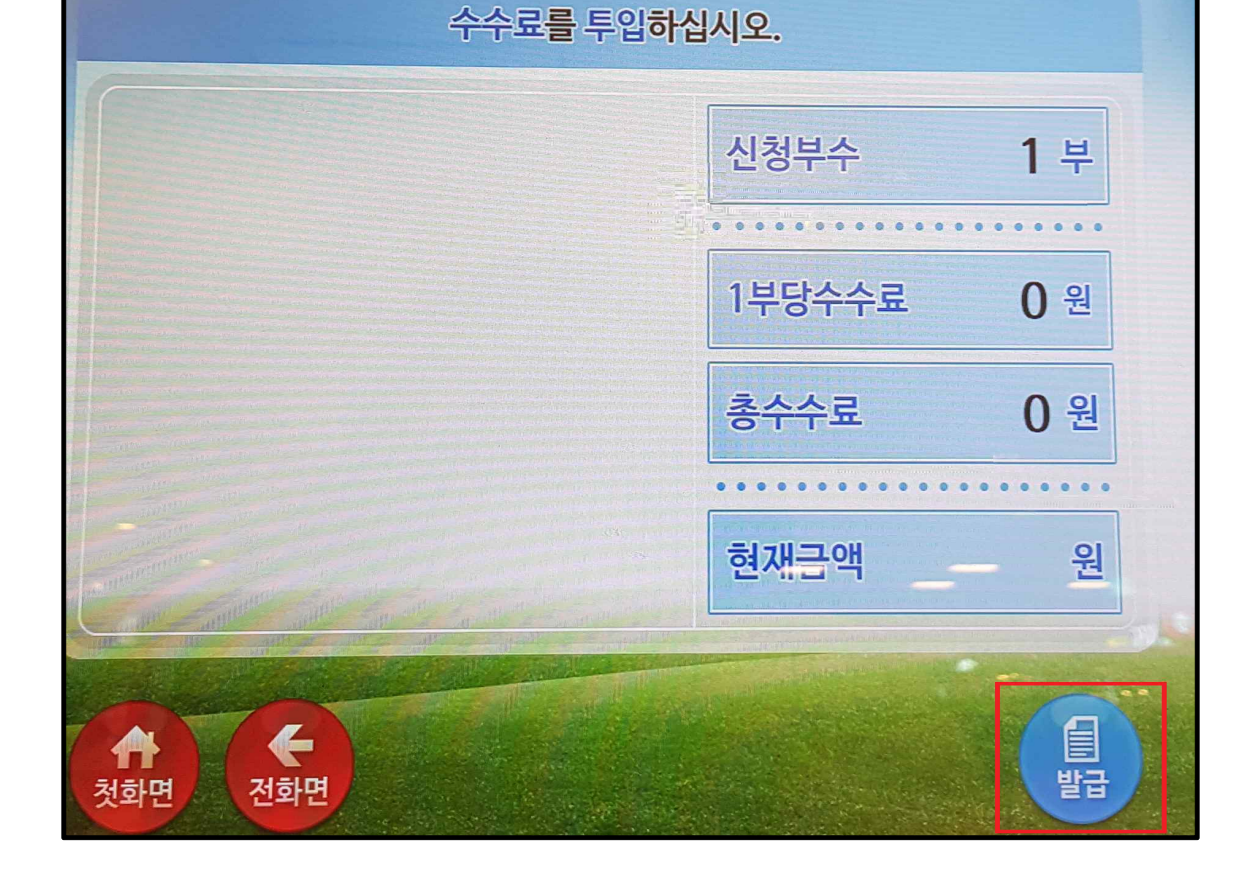

• 수수료 확인하시어 오른쪽 하단에 '발급'을 선택합니다.

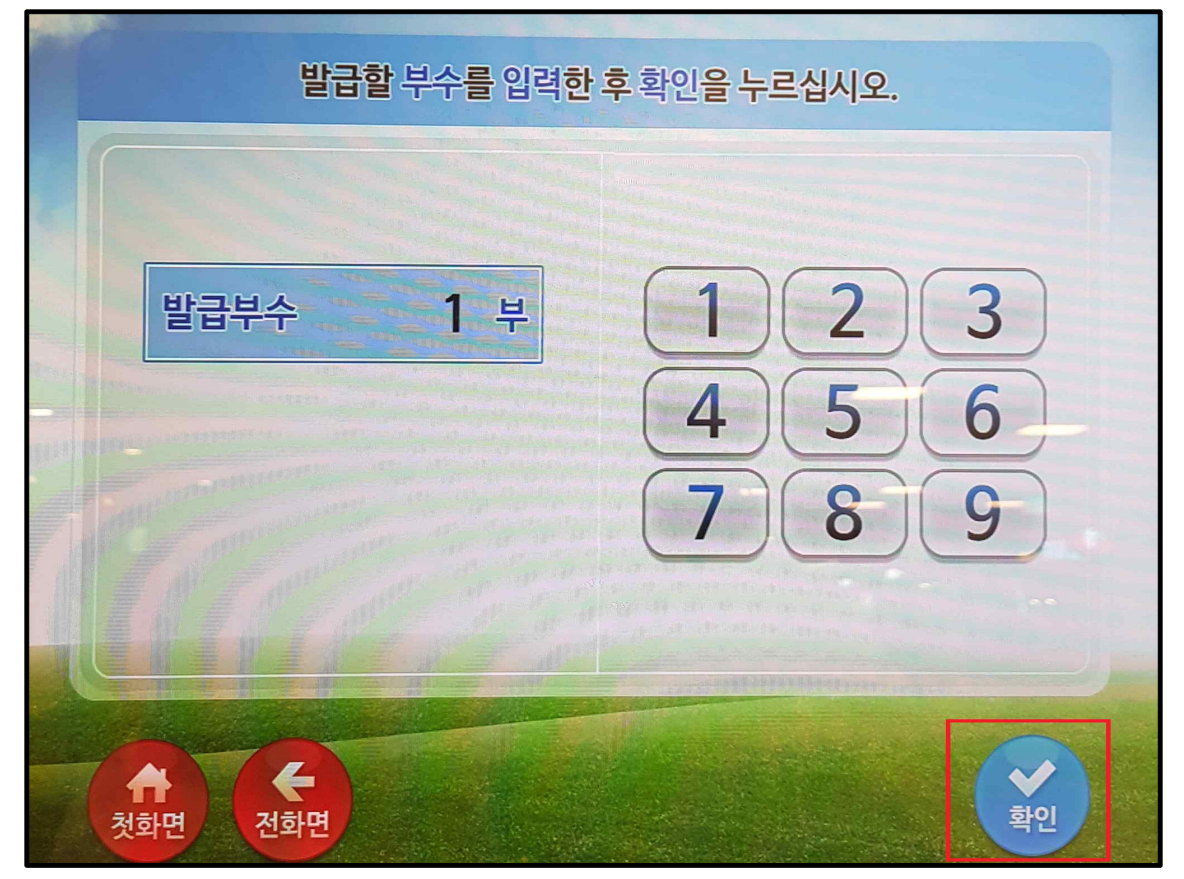

• 발급할 부수를 입력한 후 '확인'을 선택합니다.

• 인쇄중 문구가 뜨고 대기하시면 서류가 출력됩니다.

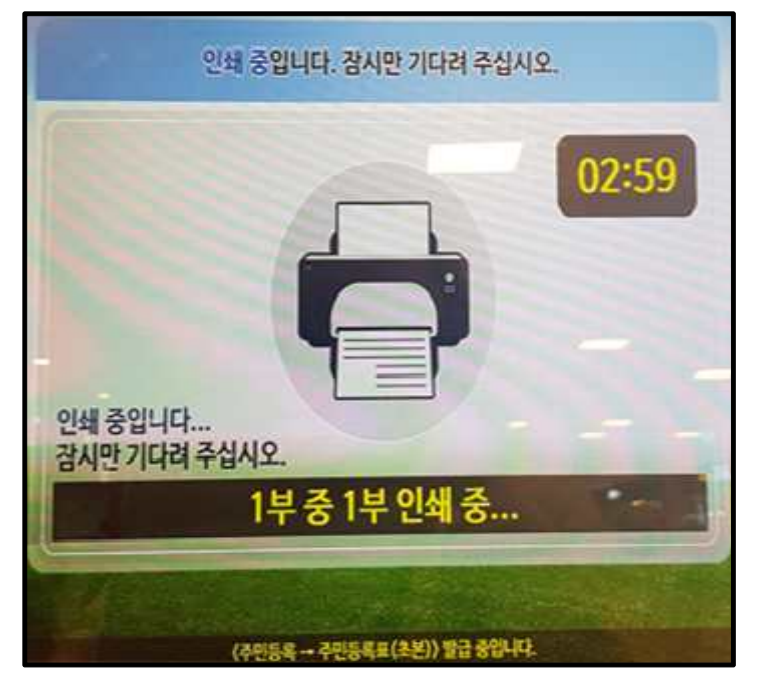

• 출력된 문서는 아래 증명서 나오는 곳에서 받으실 수 있습니다.

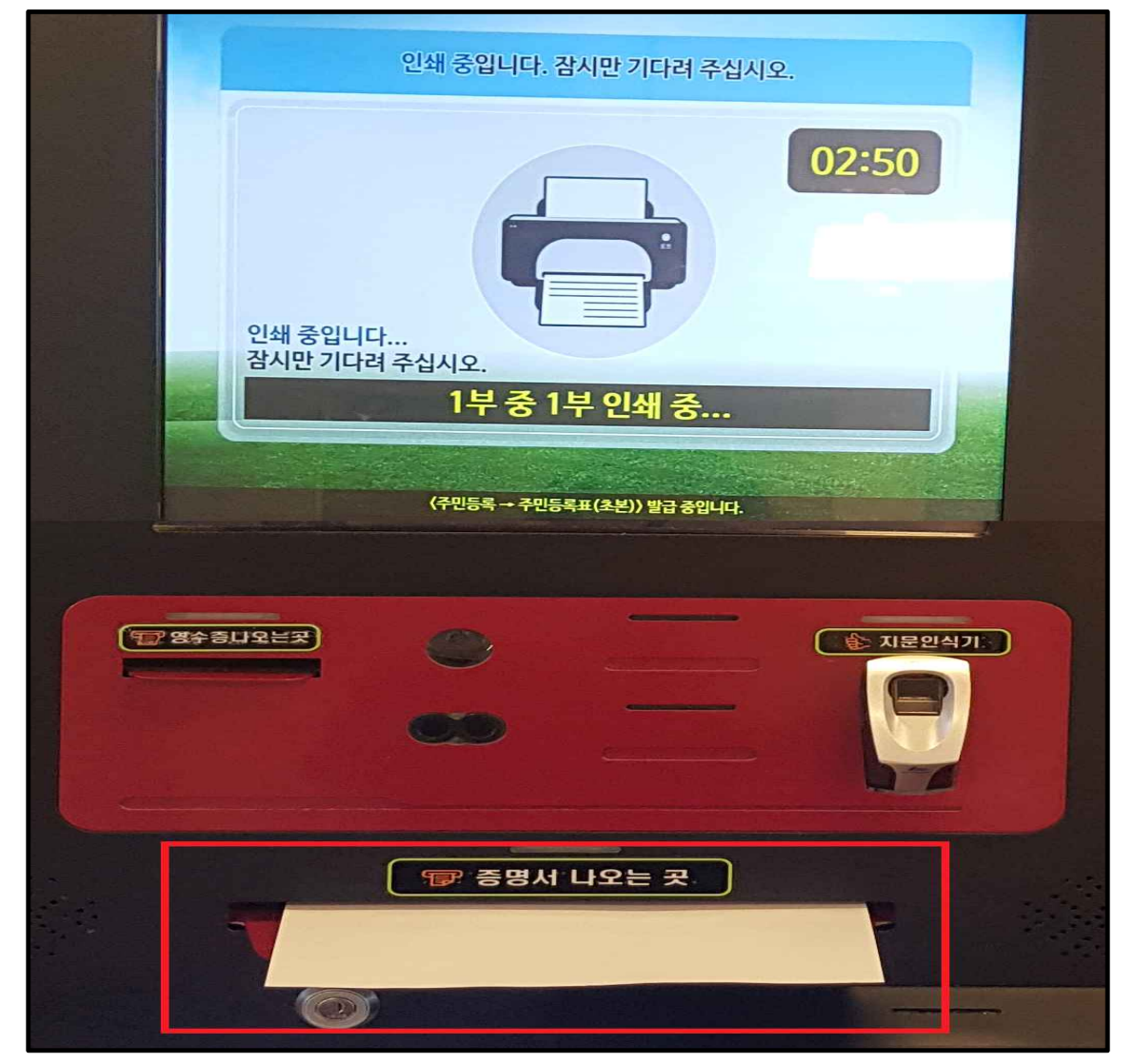